# **Precision 3640 Tower**

Setup und technische Daten

Vorschriftenmodell: D24M Vorschriftentyp: D24M004 November 2023 Rev. A03

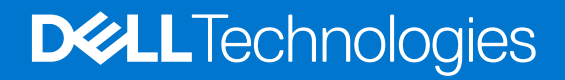

# Anmerkungen, Vorsichtshinweise und Warnungen

(i) ANMERKUNG: HINWEIS enthält wichtige Informationen, mit denen Sie Ihr Produkt besser nutzen können.

VORSICHT: ACHTUNG deutet auf mögliche Schäden an der Hardware oder auf den Verlust von Daten hin und zeigt, wie Sie das Problem vermeiden können.

MARNUNG: WARNUNG weist auf ein potenzielles Risiko für Sachschäden, Verletzungen oder den Tod hin.

© 2020–2023 Dell Inc. oder Ihre Tochtergesellschaften. Alle Rechte vorbehalten. Dell Technologies, Dell und andere Marken sind Marken von Dell Inc. oder ihren Tochtergesellschaften. Andere Marken können Marken ihrer jeweiligen Inhaber sein.

# Inhaltsverzeichnis

| Kapitel 1: Computer einrichten                                        | 5  |
|-----------------------------------------------------------------------|----|
| Kanitel 2: Gehäuse                                                    | 10 |
| Vorderansicht                                                         | 10 |
| Rückansicht                                                           |    |
| Kanitel 3: Technische Daten des Precision 3640 Tower                  | 13 |
| Abmessungen und Gewicht                                               | 13 |
| Prozessoren                                                           | 13 |
| Chipsatz                                                              |    |
| Betriebssystem.                                                       | 14 |
| Speicher                                                              |    |
| Ports und Anschlüsse                                                  |    |
| Kommunikation                                                         |    |
| Audio                                                                 |    |
| Bei Lagerung                                                          |    |
| Optisches Laufwerk (ODD)                                              |    |
| Speicherkartenleser                                                   |    |
| Stromversorgungseinheit                                               |    |
| Video                                                                 |    |
| Add-In-Karten                                                         | 21 |
| Security (Sicherheit)                                                 |    |
| Betriebsbestimmungen                                                  |    |
| Datensicherheit                                                       |    |
| Umgebungsbedingungen                                                  | 23 |
| Computerumgebung                                                      | 23 |
| Kapitel 4: System-Setup                                               | 24 |
| BIOS-Übersicht                                                        | 24 |
| Aufrufen des BIOS-Setup-Programms                                     | 24 |
| Startmenü                                                             | 24 |
| Navigationstasten                                                     | 24 |
| Boot Sequence                                                         |    |
| System-Setup-Optionen                                                 |    |
| Zuweisen eines System-Setup-Kennworts                                 |    |
| Löschen oder Andern eines vorhandenen System-Setup-Kennworts          |    |
| Löschen von CMOS-Einstellungen/Zurücksetzen der RTC                   |    |
| Löschen von Kennwörtern für BIOS (System-Setup) und Systemkennwörtern |    |
| Aktualisieren des BIOS                                                |    |
| Aktualisieren des BIOS unter Windows                                  | 31 |
| Aktualisieren des BIOS in Linux und Ubuntu                            |    |
| Aktualisieren des BIOS unter Verwendung des USB-Laufwerks in Windows  |    |
| Aktualisieren des BIOS über das einmalige F12-Startmenü               |    |

| Kapitel 5: Software                                    |  |
|--------------------------------------------------------|--|
| Herunterladen von Windows-Treibern                     |  |
| Systemgerätetreiber                                    |  |
| Serieller E/A-Treiber                                  |  |
| Sicherheitstreiber                                     |  |
| USB-Treiber                                            |  |
| Netzwerkadaptertreiber                                 |  |
| Realtek-Audio                                          |  |
| Speicher-Controller                                    |  |
| Kapitel 6: Hilfe erhalten und Kontaktaufnahme mit Dell |  |

# **Computer einrichten**

## Schritte

1. Schließen Sie die Tastatur und die Maus an.

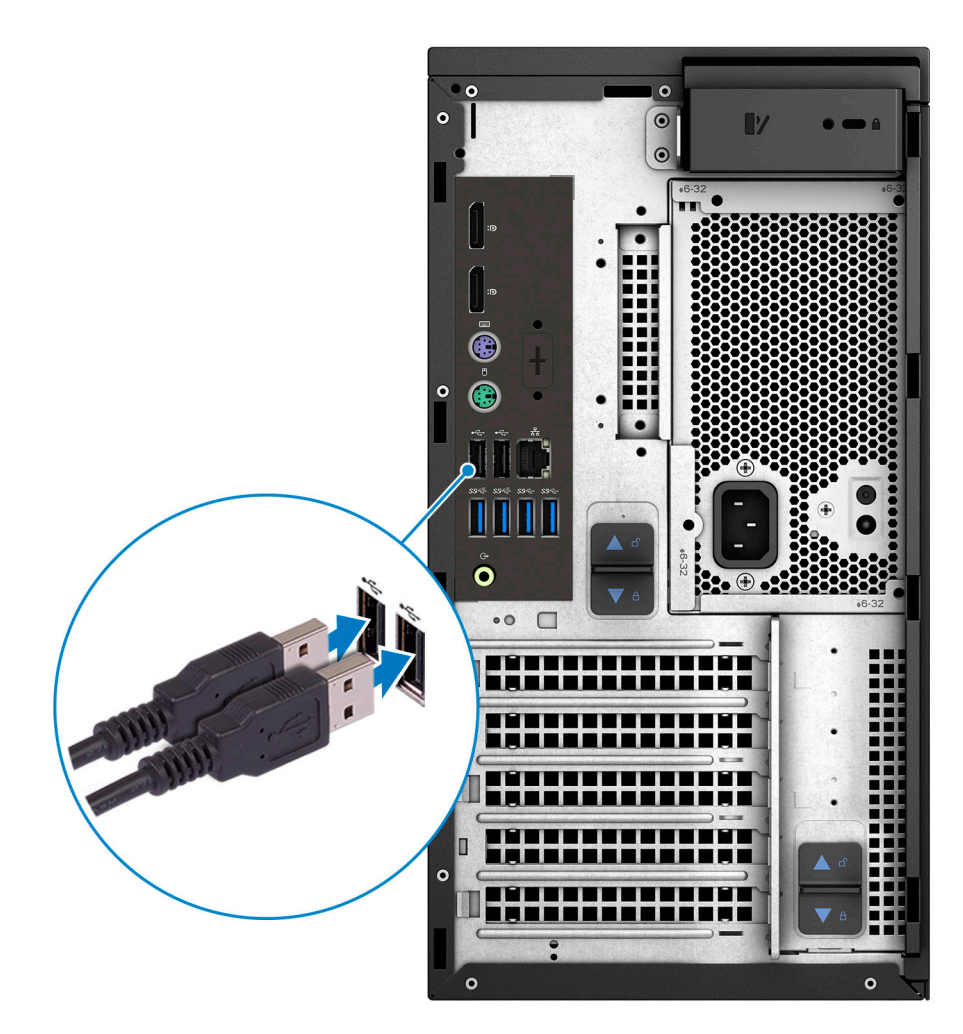

Verbinden Sie den Computer über Kabel mit dem Netzwerk oder stellen Sie eine Verbindung mit einem Wireless-Netzwerk her.
 ANMERKUNG: Die Wireless-Netzwerkkarte ist optional und muss separat erworben werden.

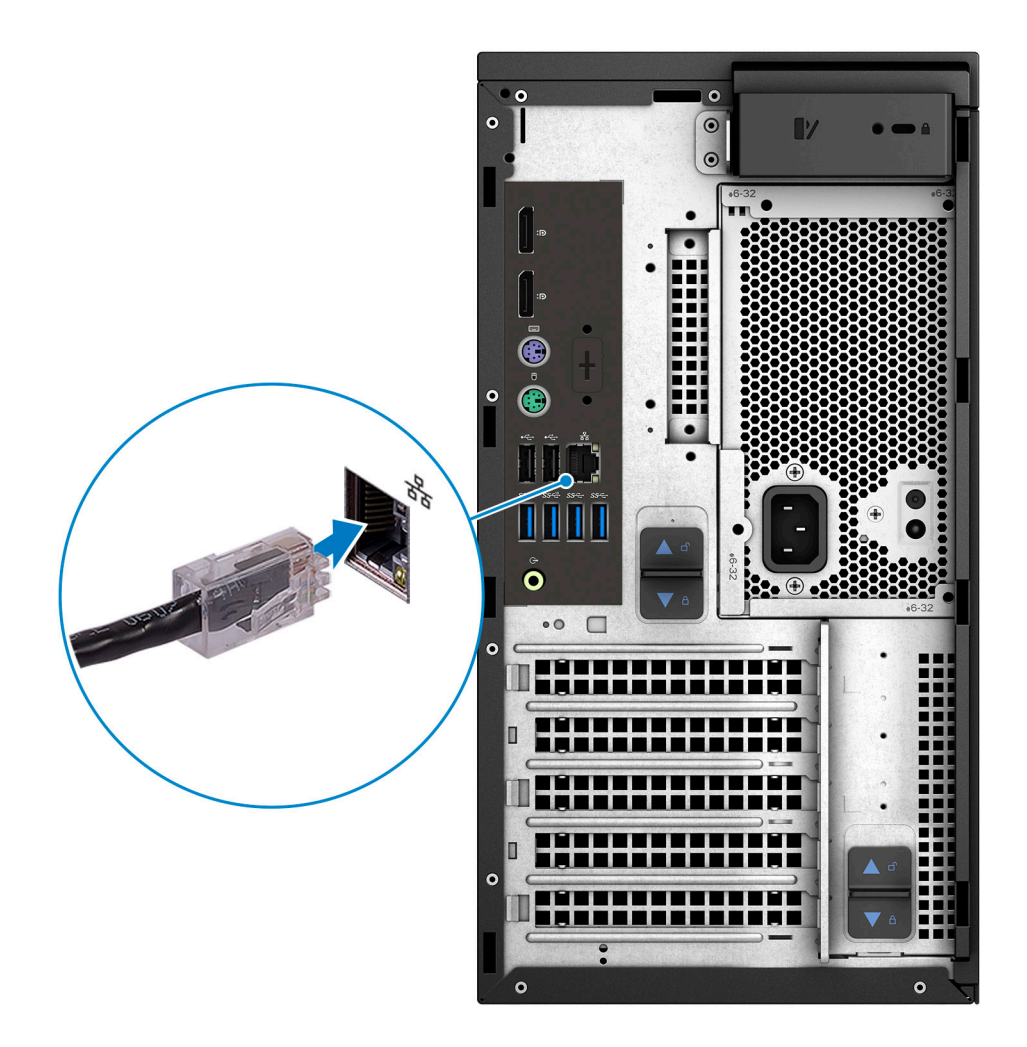

3. Schließen Sie den Bildschirm an.

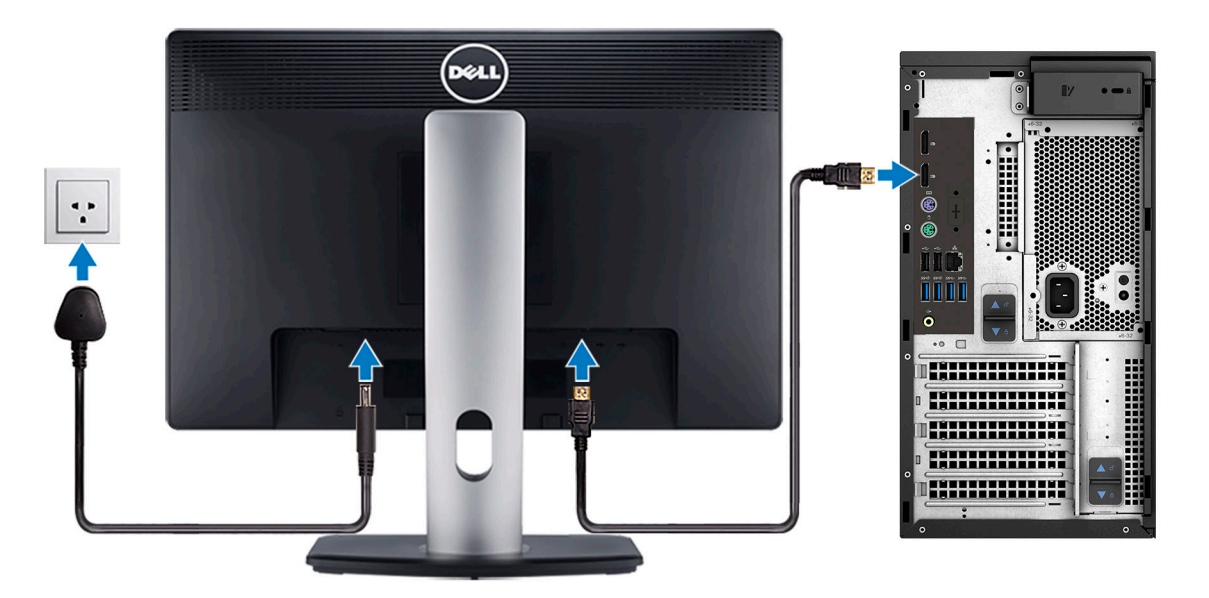

() ANMERKUNG: Wenn Sie Ihren Computer mit einer separaten Grafikkarte bestellt haben, sind der HDMI-Anschluss und die Bildschirmanschlüsse auf der Rückseite Ihres Computers abgedeckt. Schließen Sie den Bildschirm an die separate Grafikkarte an.

**4.** Schließen Sie das Stromkabel an.

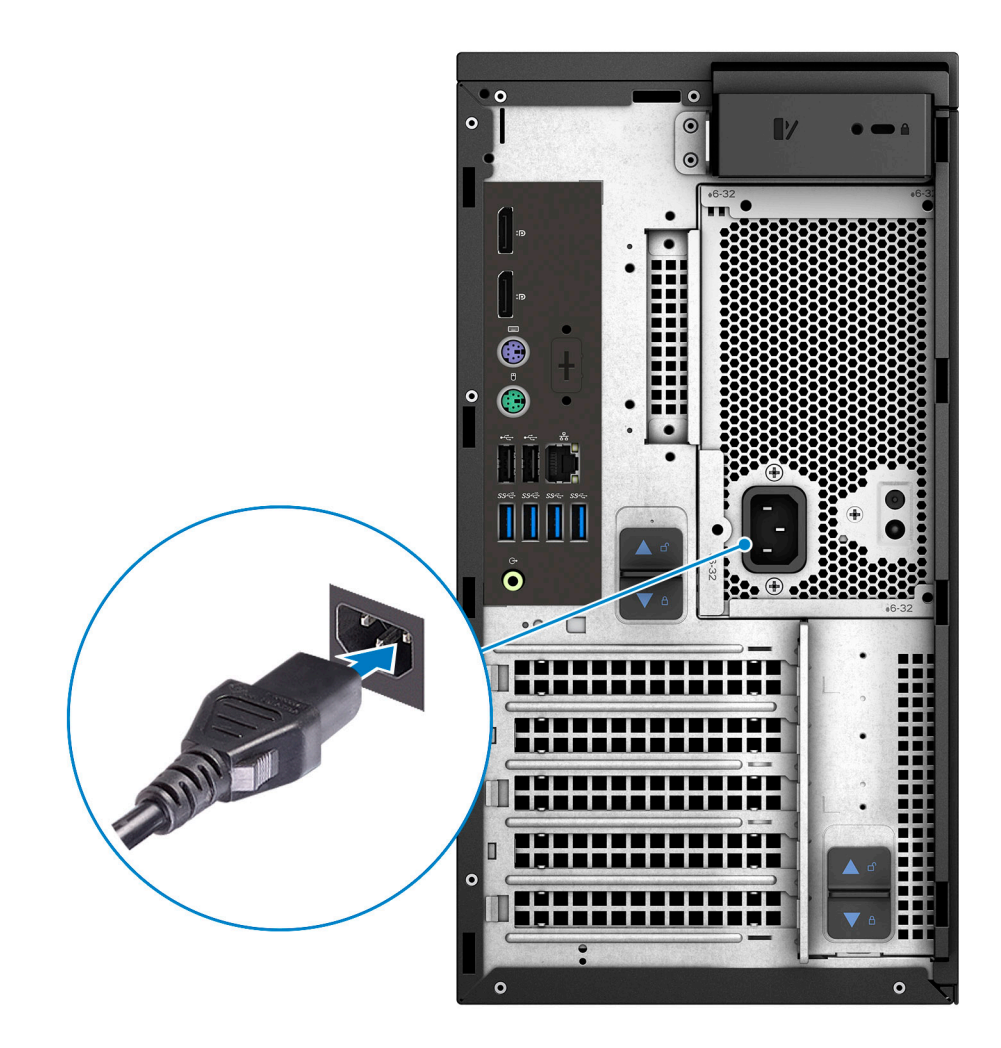

5. Drücken Sie den Netzschalter.

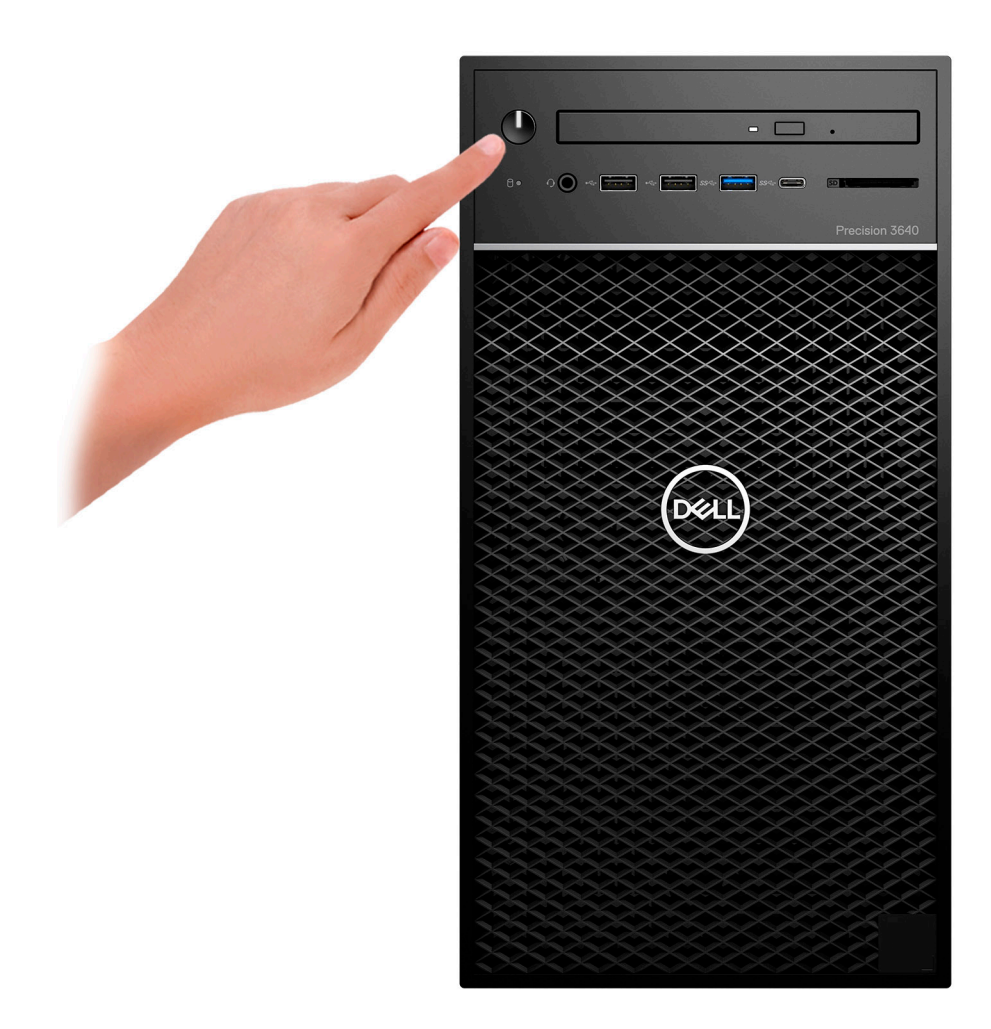

- 6. Befolgen Sie die Anweisungen auf dem Bildschirm, um das Windows-Setup abzuschließen:
  - a. Mit einem Netzwerk verbinden.

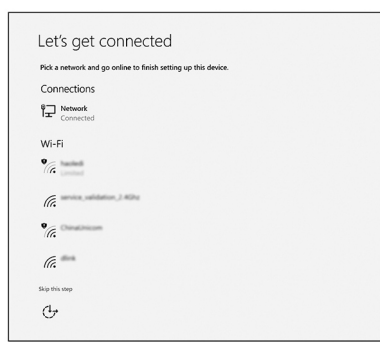

b. Bei Ihrem Microsoft-Konto anmelden oder ein neues Konto erstellen.

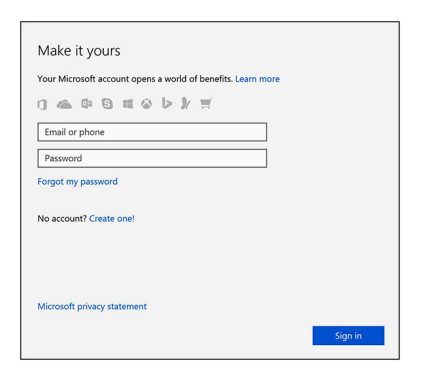

7. Suchen Sie Dell Apps.

# Tabelle 1. Dell Apps ausfindig machen

| Symbole | Funktionen                                                                                                    |
|---------|----------------------------------------------------------------------------------------------------|
|         | Computer registrieren                                                                                                    |
|         | Dell Hilfe und Support                                                                                                    |
|         | Image: Coll Hop Alsgoort     Image: Coll Hop Alsgoort     Image: Coll Hop Als |
| ~       | SupportAssist — Computer überprüfen und aktualisieren                                                                                                    |

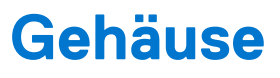

Dieses Kapitel zeigt die unterschiedlichen Gehäuseansichten zusammen mit den Ports und Steckern und erklärt die FN-Tastenkombinationen.

# Vorderansicht

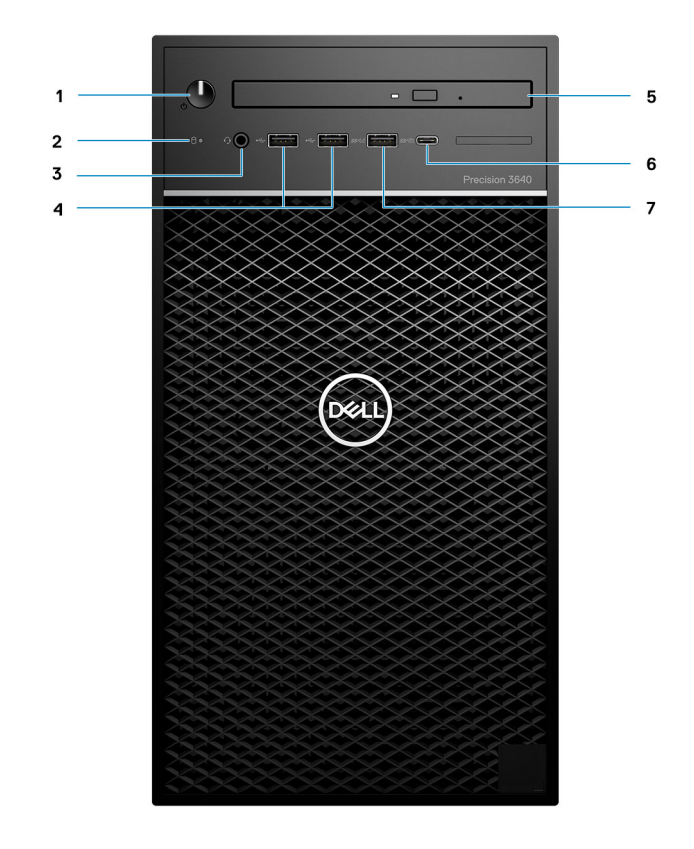

#### Abbildung 1. Vorderansicht mit standardmäßiger E/A-Konfiguration

- 1. Betriebsschalter/Diagnoseanzeige
- 2. Festplatten-Aktivitätsanzeige
- 3. 3,5-mm-Stereo-Headset/Mikrofon-Kombination
- **4.** 2 x USB 2.0-Ports (Typ A)
- **5.** Optisches Laufwerk/CAC-Lesegerät (optional)
- 6. USB 3.2 Gen 2 (Typ C, 10 GBit/s) mit PowerShare
- 7. USB 3.2 Gen 1 (Typ A, 5 GBit/s) mit PowerShare

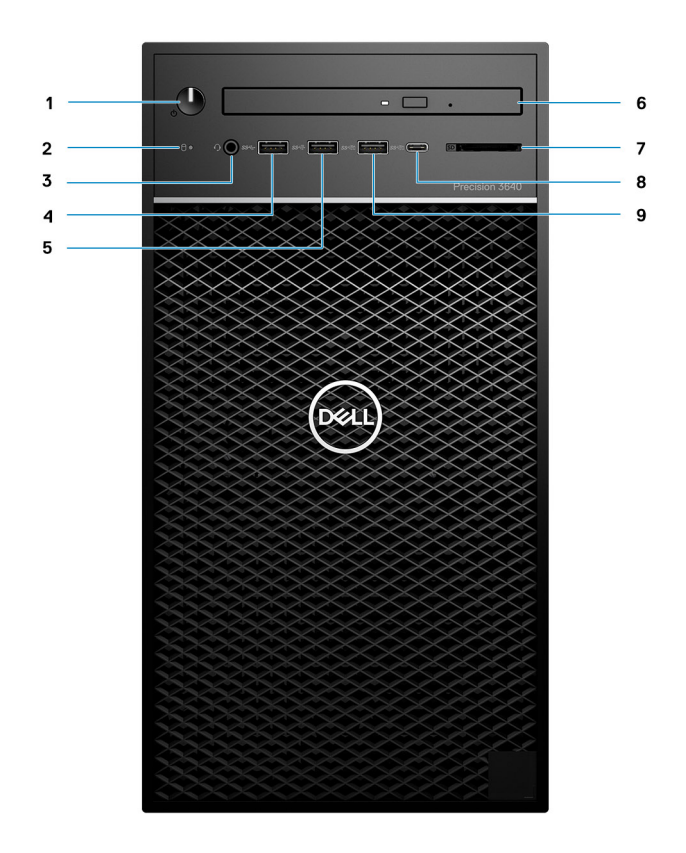

## Abbildung 2. Vorderansicht mit erweiterter E/A-Konfiguration

- 1. Betriebsschalter/Diagnoseanzeige
- 2. Festplatten-Aktivitätsanzeige
- **3.** 3,5-mm-Stereo-Headset/Mikrofon-Kombination
- 4. USB 3.2 Gen 1 (Typ A, 5 GBit/s)
- 5. USB 3.2 Gen 2 (Typ A, 10 GBit/s)
- 6. Optisches Laufwerk/CAC-Lesegerät (optional)
- 7. Medienkartenlesegerät
- 8. USB 3.2 Gen 2 (Typ C, 10 GBit/s) mit PowerShare
- 9. USB 3.2 Gen 2 (Typ A, 10 GBit/s) mit PowerShare

# Rückansicht

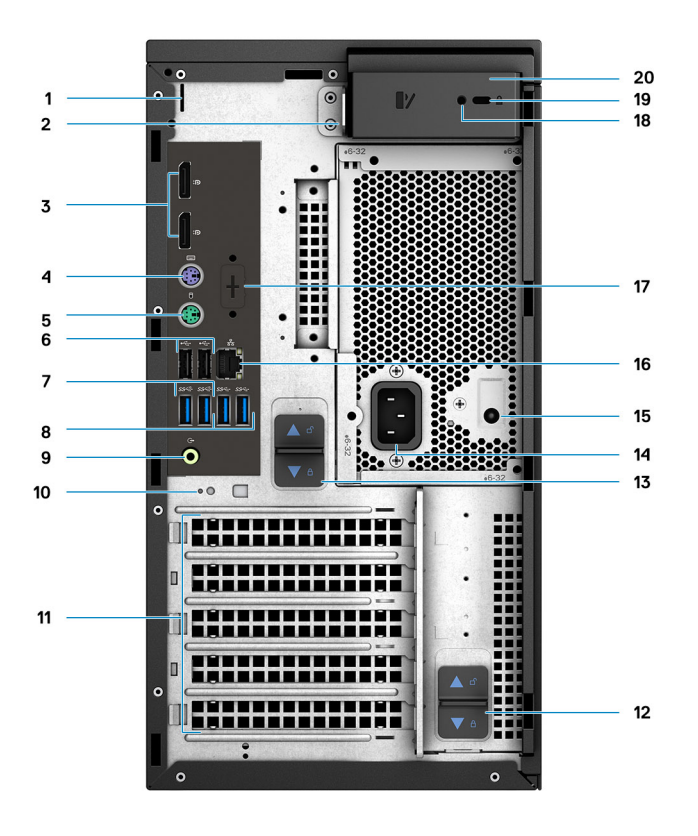

- 1. Kabelabdeckungssteckplatz
- 3. 2 x DisplayPort 1.4
- 5. PS/2-Anschluss (Maus)
- 7. 2 x USB 3.2 Gen 2 (Typ A, 10 GBit/s)
- 9. Umfunktionierbarer Audioanschluss (Line-out/Line-in)
- 11. PCIe-Erweiterungssteckplätze (Platzhalter)
- 13. Netzteil-Freigabevorrichtung
- 15. LED für integrierten Selbsttest (Built in Self Test, BIST) für Netzteile
- 17. Platzhalter für optionale VGA-, DP-, HDMI-, Typ-C-Tochterplatinen
- 19. Kensington-Kabelschloss

- 2. Vorrichtung für Vorhängeschloss
- 4. PS/2-Anschluss (Tastatur)
- 6. 2 x USB 2.0-Ports (Typ A) mit Smart Power On
- 8. 2 x USB 3.2 Gen 1 (Typ A, 5 GBit/s)
- 10. Kabelhakenschlitz
- 12. Netzteil-Scharnier-Freigabevorrichtung
- 14. Stromversorgungsanschluss
- 16. Ethernet-Anschluss
- 18. Sicherheitsschraube
- 20. Freigaberiegel der Abdeckung

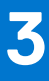

# **Technische Daten des Precision 3640 Tower**

# **Abmessungen und Gewicht**

## Tabelle 2. Abmessungen und Gewicht

| Beschreibung  | Werte                 |  |
|---------------|-----------------------|--|
| Höhe          | 13,19 Zoll (335,0 mm) |  |
| Breite        | 6,95 Zoll (176,6 mm)  |  |
| Tiefe         | 13,58 Zoll (345,0 mm) |  |
| Gewicht (ca.) | 23,37 lb (10,6 kg)    |  |
|               |                       |  |

(i) ANMERKUNG: Das Gewicht der Systemeinheit variiert je nach bestellter Konfiguration und Fertigungsunterschieden.

# Prozessoren

(i) ANMERKUNG: Globale Standardprodukte (Global Standard Products, GSP) stellen eine Teilmenge der in Beziehung zueinander stehenden Dell Produkte dar, die für optimale Verfügbarkeit und synchronisierte Umstellungen weltweit sorgen. Sie ermöglichen, dass die gleiche Plattform weltweit zum Kauf zur Verfügung steht. So können Kunden die Anzahl der weltweit verwalteten Konfigurationen reduzieren und somit auch die damit zusammenhängenden Kosten. Unternehmen können hierdurch auch globale IT-Standards implementieren, indem sie bestimmte Produktkonfigurationen weltweit bereitstellen.

Device Guard (DG) und Credential Guard (CG) sind neue Sicherheitsfunktionen, die derzeit nur unter dem Betriebssystem Windows Enterprise verfügbar sind. Device Guard ist eine Kombination aus Enterprise-bezogenen Hardware- und Software-Sicherheitsfunktionen. Bei gemeinsamer Konfiguration wird ein Gerät so gesperrt, dass es nur vertrauenswürdige Anwendungen ausführen kann. Credential Guard verwendet virtualisierungsbasierte Sicherheit, um geheime Schlüssel (Anmeldedaten) zu isolieren, sodass nur privilegierte Systemsoftware auf diese zugreifen kann. Unbefugter Zugriff auf diese geheimen Schlüssel kann zum Missbrauch von Anmeldedaten führen. Credential Guard verhindert solche Angriffe durch Absicherung der NTLM-Kennworthashes (NT LAN Manager) und Kerberos Ticket Granting Tickets.

() ANMERKUNG: Die Prozessoranzahl stellt kein Maß für Leistung dar. Die Verfügbarkeit von Prozessoren kann je nach Region bzw. Land variieren und unterliegt Änderungen.

## Tabelle 3. Prozessoren

| Prozessoren                                           | Wattleis<br>tung | Anzahl<br>Cores | Anzahl<br>der<br>Threads | Geschwindigkeit        | Cache | Integrierte<br>Grafikkarte   |
|-------------------------------------------------------|------------------|-----------------|--------------------------|------------------------|-------|------------------------------|
| Intel Core i3-10100 der 10. Generation,<br>DDR4 2666  | 65 W             | 4               | 8                        | 3,6 GHz bis<br>4,3 GHz | 6 MB  | Intel UHD-Grafikkarte<br>630 |
| Intel Core i5-10500 der 10. Generation,<br>DDR4 2666  | 65 W             | 6               | 12                       | 3,1 GHz bis 4,5 GHz    | 12 MB | Intel UHD-Grafikkarte<br>630 |
| Intel Core i5-10600 der 10. Generation,<br>DDR4 2666  | 65 W             | 6               | 12                       | 3,3 GHz bis 4,8<br>GHz | 12 MB | Intel UHD-Grafikkarte<br>630 |
| Intel Core i5-10600K der 10. Generation,<br>DDR4 2666 | 125 W            | 6               | 12                       | 4,1 GHz bis 4,8 GHz    | 12 MB | Intel UHD-Grafikkarte<br>630 |

## Tabelle 3. Prozessoren (fortgesetzt)

| Prozessoren                                           | Wattleis<br>tung | Anzahl<br>Cores | Anzahl<br>der<br>Threads | Geschwindigkeit        | Cache | Integrierte<br>Grafikkarte    |
|-------------------------------------------------------|------------------|-----------------|--------------------------|------------------------|-------|-------------------------------|
| Intel Core i7-10700 der 10. Generation,<br>DDR4 2933  | 65 W             | 8               | 16                       | 2,9 GHz bis<br>4,8 GHz | 16 MB | Intel UHD-Grafikkarte<br>630  |
| Intel Core i7-10700K der 10. Generation,<br>DDR4 2933 | 125 W            | 8               | 16                       | 3,8 GHz bis 5,1<br>GHz | 16 MB | Intel UHD-Grafikkarte<br>630  |
| Intel Core i9-10900 der 10. Generation,<br>DDR4 2933  | 65 W             | 10              | 20                       | 2,8 GHz bis 5,2<br>GHz | 20 MB | Intel UHD-Grafikkarte<br>630  |
| Intel Core i9-10900K der 10. Generation,<br>DDR4 2933 | 125 W            | 10              | 20                       | 3,7 GHz bis 5,3<br>GHz | 20 MB | Intel UHD-Grafikkarte<br>630  |
| Intel Xeon W-1250 der 10. Generation,<br>DDR4 2666    | 80 W             | 6               | 12                       | 3,3 GHz bis 4,7<br>GHz | 12 MB | Intel UHD-Grafikkarte<br>P630 |
| Intel Xeon W-1250P der 10. Generation,<br>DDR4 2666   | 125 W            | 6               | 12                       | 4,1 GHz bis 4,8 GHz    | 12 MB | Intel UHD-Grafikkarte<br>P630 |
| Intel Xeon W-1270 der 10. Generation,<br>DDR4 2933    | 80 W             | 8               | 16                       | 3,4 GHz bis 5,0<br>GHz | 16 MB | Intel UHD-Grafikkarte<br>P630 |
| Intel Xeon W-1270P der 10. Generation,<br>DDR4 2933   | 125 W            | 8               | 16                       | 3,8 GHz bis 5,1<br>GHz | 16 MB | Intel UHD-Grafikkarte<br>P630 |
| Intel Xeon W-1290 der 10. Generation,<br>DDR4 2933    | 80 W             | 10              | 20                       | 3,2 GHz bis 5,2<br>GHz | 20 MB | Intel UHD-Grafikkarte<br>P630 |
| Intel Xeon W-1290P der 10. Generation,<br>DDR4 2933   | 125 W            | 10              | 20                       | 3,7 GHz bis 5,3<br>GHz | 20 MB | Intel UHD-Grafikkarte<br>P630 |

# (i) ANMERKUNG:

• Intel Core i3, i5 und Xeon 1250, 1250P unterstützen bis zu 2666 MHz Arbeitsspeicher-Betriebsgeschwindigkeit.

• Intel Core i7, i9 und Xeon 1270, 1270P, 1290, 1290P unterstützen bis zu 2933 MHz Arbeitsspeicher-Betriebsgeschwindigkeit.

# Chipsatz

## Tabelle 4. Chipsatz

| Beschreibung   | Werte                                                                 |
|----------------|-----------------------------------------------------------------------|
| Chipsatz       | Comet Lake PCH-H W480                                                 |
| Prozessor      | Intel Comet Lake Core i3/i5/i7/i9- und Xeon-CPU der 10.<br>Generation |
| DRAM-Busbreite | 64 Bit                                                                |
| PCle-Bus       | Bis zu Gen 3.0                                                        |

# Betriebssystem

Ihr Precision 3640 Tower unterstützt die folgenden Betriebssysteme:

- Windows 11 Home (64 Bit)
- Windows 11 Pro (64 Bit)
- Windows 11 Pro National Academic (64 Bit)
- Windows 11 Pro für Workstations (64 Bit)
- Windows 10 Home 64-Bit

- Windows 10 Pro 64-Bit
- Windows 10 Pro National Academic (64 Bit)
- Windows 10 Enterprise (64 Bit) \*
- Windows 10 Pro for Workstation (64 Bit)
- RHEL 8.4
- Ubuntu 20.04 LTS, 64 Bit
- Neokylin 10

(i) ANMERKUNG: Das Sternchen (\*) weist darauf hin, dass es nur auf Systemen mit Prozessoren der Xeon W-Serie unterstützt wird.

# Speicher

## Tabelle 5. Arbeitsspeicher

| Beschreibung                  | Werte                                                                                                    |  |
|-------------------------------|----------------------------------------------------------------------------------------------------|--|
| Steckplätze                   | Vier DIMM-Steckplätze                                                                                                    |  |
| Тур                           | DDR4 DRAM-ECC oder Nicht-ECC-Speicher                                                                                                    |  |
| Geschwindigkeit               | 2666 MHz oder 2933 MHz<br>() ANMERKUNG: 2933 MHz für Intel Core i7-, i9-Prozessoren<br>oder Xeon 1270, 1270P, 1290, 1290P.                                                                                                    |  |
| Speicher (Maximum)            | 128 GB                                                                                                    |  |
| Speicher (Minimum)            | 8 GB                                                                                                    |  |
| Speicher pro Steckplatz       | • 4 GB, 8 GB, 16 GB, 32 GB                                                                                                    |  |
| Unterstützte Konfigurationen: | <ul> <li>128 GB: 4 x 32 GB, UDIMM, ECC, 2933 MHz oder 2666 MHz je nach Prozessor</li> <li>64 GB: 2 x 32 GB oder 4 x 16 GB, UDIMM, ECC, 2933 MHz oder 2666 MHz je nach Prozessor</li> <li>32 GB: 2 x 16 GB oder 4 x 8 GB oder 1 x 32 GB, UDIMM, ECC, 2933 MHz oder 2666 MHz je nach Prozessor</li> <li>16 GB: 2 x 8 GB, 1 x 16 GB, UDIMM, ECC, 2933 MHz oder 2666 MHz je nach Prozessor</li> <li>8 GB: 1 x 8 GB, 2 x 4 GB, UDIMM, ECC, 2933 MHz oder 2666 MHz je nach Prozessor</li> <li>8 GB: 4 x 32 GB, UDIMM, nicht ECC, 2933 MHz oder 2666 MHz je nach Prozessor</li> <li>128 GB: 4 x 32 GB, UDIMM, nicht ECC, 2933 MHz oder 2666 MHz je nach Prozessor</li> <li>64 GB: 2 x 32 GB oder 4 x 16 GB, UDIMM, nicht ECC, 2933 MHz oder 2666 MHz je nach Prozessor</li> <li>64 GB: 2 x 32 GB oder 4 x 16 GB, UDIMM, nicht ECC, 2933 MHz oder 2666 MHz je nach Prozessor</li> <li>32 GB: 4 x 8 GB, 1 x 32 GB, 2 x 16 GB, UDIMM, nicht ECC, 2933 MHz oder 2666 MHz je nach Prozessor</li> <li>32 GB: 4 x 8 GB, 2 x 8 GB, UDIMM, nicht ECC, 2933 MHz oder 2666 MHz je nach Prozessor</li> <li>16 GB: 4 x 4 GB, 2 x 8 GB, UDIMM, nicht ECC, 2933 MHz oder 2666 MHz je nach Prozessor</li> <li>8 GB: 1 x 8 GB, 2 x 4 GB, UDIMM, nicht ECC, 2933 MHz oder 2666 MHz je nach Prozessor</li> <li>8 GB: 1 x 8 GB, 2 x 4 GB, UDIMM, nicht ECC, 2933 MHz oder 2666 MHz je nach Prozessor</li> <li>8 GB: 1 x 8 GB, 2 x 4 GB, UDIMM, nicht ECC, 2933 MHz oder 2666 MHz je nach Prozessor</li> <li>8 GB: 1 x 8 GB, 2 x 4 GB, UDIMM, nicht ECC, 2933 MHz oder 2666 MHz je nach Prozessor</li> <li>8 GB: 1 x 8 GB, 2 x 4 GB, UDIMM, nicht ECC, 2933 MHz oder 2666 MHz je nach Prozessor</li> <li>1 ntel Core i3, i5 und Xeon 1250, 1250P unterstützen bis zu 2666 MHz arbeitspeicher-Betriebsgeschwindigkeit.</li> <li>Intel Core i7, i9 und Xeon 1270, 1270P, 1290, 1290P unterstützen bis zu 2933 MHz Arbeitspeicher-Betriebsgeschwindigkeit.</li> <li><b>ANMERKUNG:</b> Eine Mehrfach-DIMM-Speicheroption wird empfohlen, um jegliche Leistungsminderung zu vermeiden.</li> </ul> |  |

## Tabelle 5. Arbeitsspeicher (fortgesetzt)

| Beschreibung | Werte                                                                                                    |  |
|--------------|----------------------------------------------------------------------------------------------------|--|
|              | Wenn die Computerkonfiguration integrierte Grafikkarten<br>umfasst, erwägen Sie die Auswahl von zwei oder mehr<br>DIMMs. |  |

# Ports und Anschlüsse

# Tabelle 6. Ports und Anschlüsse

| Beschreibung            | Werte                                                                                                    |  |  |
|-------------------------|----------------------------------------------------------------------------------------------------|--|--|
| Netzwerk                | Ein RJ-45 Netzwerkanschluss                                                                                                    |  |  |
| Front USB               | () ANMERKUNG: Die vorderen E/A-Angebote sind mit der<br>Gehäuseauswahl (Netzteil) verbunden und unterscheiden sich<br>je nach Region. Precision 3640 Tower verfügt über zwei<br>vordere E/A-Angebote: Standard und erweiterte vordere E/A                                                                                                    |  |  |
|                         | Standardmäßige vordere E/A-USB-Ports:                                                                                                    |  |  |
|                         | <ul> <li>Zwei USB 2.0 (Typ A)</li> <li>Ein USB 3.2 Gen 1 (Typ A) mit PowerShare</li> <li>Ein USB 3.2 Gen 2 (Typ C) mit PowerShare</li> </ul>                                                                                                    |  |  |
|                         | Erweiterte vordere E/A-USB-Ports:                                                                                                    |  |  |
|                         | <ul> <li>Ein USB 3.2 Gen 1 (Typ A)</li> <li>Ein USB 3.2 Gen 2 (Typ A)</li> <li>Ein USB 3.2 Gen 2 (Typ A) mit PowerShare</li> <li>Ein USB 3.2 Gen 2 (Typ C) mit PowerShare</li> <li>(i) ANMERKUNG: PowerShare liefert nur Strom, während sich das System im S3-Zustand (Stand-by) befindet. Die Schlafzustände S4/S5 (Ruhezustand oder ausgeschaltet) werden nicht unterstützt.</li> </ul> |  |  |
| Hintere USB             | <ul> <li>Zwei USB 2.0 (Typ A, mit SmartPower)</li> <li>Zwei USB 3.2 Gen 2 (Typ A)</li> <li>Zwei USB 3.2 Gen1 (Typ A)</li> </ul>                                                                                                    |  |  |
| Audio                   | <ul> <li>Ein 3,5-mm-Kopfhöreranschluss (Vorderseite)</li> <li>Ein umfunktionierbarer Audioanschluss (Line-out/Line-in)<br/>(Rückseite)</li> </ul>                                                                                                    |  |  |
| Speicherkartenlesegerät | () ANMERKUNG: Das SD-Medienkartenlesegerät ist nur im Lieferumfang der erweiterten vorderen E/A-Konfiguration enthalten.                                                                                                    |  |  |
|                         | Push-Pull-Typ mit USB 3.0-Schnittstelle und WORM-<br>Unterstützung (Write Once Read Many).                                                                                                    |  |  |
| Video                   | <ul> <li>Zwei DisplayPort 1.4</li> <li>Ein optionaler Port (VGA oder HDMI 2.0 oder DP 1.4 oder USB Typ C mit DP-Alt-Modus)</li> <li>(i) ANMERKUNG: Laden Sie den neuesten Intel Grafiktreiber von www.dell.com/support herunter und installieren Sie diesen, um die Verwendung mehrerer Bildschirme zu ermöglichen.</li> </ul>                                                            |  |  |
| Seriell                 | Zwei PS2 (Legacy für Tastatur und Maus)                                                                                                    |  |  |
| Intern                  |                                                                                                    |  |  |

## Tabelle 6. Ports und Anschlüsse (fortgesetzt)

| Beschreibung       | Werte                                                                                                    |
|--------------------|----------------------------------------------------------------------------------------------------|
| Erweiterungskarten | <ul> <li>Ein Gen 3 PCle x16-Steckplatz mit voller Bauhöhe</li> <li>Ein Gen 3 PCl-Steckplatz mit voller Bauhöhe</li> <li>Ein Gen 3 PCle x4-Steckplatz mit voller Bauhöhe</li> </ul>                                                                                                    |
| M.2                | <ul> <li>Ein M.2 2230 PCle x1-Steckplatz, Key E für WiFi- und<br/>Bluetooth-Karte</li> <li>Ein M.2 2280 PCle x4, Key M für Solid-State-Laufwerk</li> <li>Ein M.2 2280 PCle x4- und SATA-Steckplatz, Key M für Solid-<br/>State-Laufwerk</li> <li>ANMERKUNG: Weitere Informationen über die Funktionen<br/>der verschiedenen Arten von M.2-Karten finden Sie im<br/>Knowledge Base-Artikel sln301626.</li> </ul> |

# Kommunikation

# WLAN-Modul

# Tabelle 7. Wireless-Modul – Technische Daten

| Beschreibung                | Werte                                                                                                    |                                                                                                    |
|-----------------------------|----------------------------------------------------------------------------------------------------|----------------------------------------------------------------------------------------------------|
| Modellnummer                | Qualcomm QCA61x4A (DW1820)                                                                               | Intel Wi-Fi 6 AX201, 2x2, 802.11ax mit Bluetooth 5.1                                                                                       |
| Übertragungsrate            | 867 Mbit/s                                                                                               | 2.400 Mbit/s                                                                                                    |
| Unterstützte Frequenzbänder | 2,4 GHz/5 GHz                                                                                            | 2,4 GHz/5 GHz                                                                                                    |
| WLAN-Standards              | <ul> <li>Wi-Fi 802.11a/b/g</li> <li>Wi-Fi 4 (Wi-Fi 802.11n)</li> <li>Wi-Fi 5 (Wi-Fi 802.11ac)</li> </ul> | <ul> <li>Wi-Fi 802.11a/b/g</li> <li>Wi-Fi 4 (Wi-Fi 802.11n)</li> <li>Wi-Fi 5 (Wi-Fi 802.11ac)</li> <li>Wi-Fi 6 (Wi-Fi 802.11ax)</li> </ul> |
| Verschlüsselung             | <ul><li>WEP 64 Bit und 128 Bit</li><li>AES-CCMP</li><li>TKIP</li></ul>                                   | <ul><li>WEP 64 Bit und 128 Bit</li><li>AES-CCMP</li><li>TKIP</li></ul>                                                                     |
| Bluetooth                   | Bluetooth 4.2                                                                                            | Bluetooth 5.1                                                                                                    |

# Ethernet

## Tabelle 8. Ethernet – Technische Daten

| Beschreibung     | Werte              |
|------------------|--------------------|
| Modellnummer     | Intel WGI219LM     |
| Übertragungsrate | 10/100/1000 MBit/s |

# Audio

# Tabelle 9. Audio

| Beschreibung | Werte            |
|--------------|------------------|
| Тур          | Universeller Typ |

## Tabelle 9. Audio (fortgesetzt)

| Beschreibung          | Werte                                                                                                    |
|-----------------------|----------------------------------------------------------------------------------------------------|
| Controller            | Realtek ALC3246                                                                                                    |
| Interne Schnittstelle | High-Definition-Audio                                                                                                    |
| Externe Schnittstelle | <ul> <li>Universelle 3,5-mm-Kopfhörerbuchse (Vorderseite)</li> <li>Stereo-Headset (CTIA und OMTP)</li> <li>Umfunktionierbarer Audioanschluss (Line-out/Line-in)</li> </ul> |

# **Bei Lagerung**

# Primärer Speicher

Precision 3640 unterstützt bis zu 4 x 2,5-Zoll-HDD oder bis zu 3 x 3,5-Zoll-HDD. Außerdem unterstützt Precision 3640 bis zu 3 x M.2 NVMe-SSDs. (2 x über M.2 2280-Steckplätze auf der Systemplatine und 1 x über Dell Ultra Speed-Laufwerk)

Der Computer unterstützt eine oder mehrere der folgenden Speicherkonfigurationen:

- 4 x 2,5-Zoll-SATA-Festplattenlaufwerk oder
- 3 x 3,5-Zoll-SATA-Festplattenlaufwerk und
- 2 x M.2 2280 NVMe Solid-State-Laufwerk (Klasse 40 oder 50)

(i) ANMERKUNG: 1 x 2280-NVMe-SSD auf optionaler PCIe SSD M.2-Interposer-Karte (Dell Ultra Speed-Laufwerk).

Das primäre Laufwerk Ihres Computers variiert je nach Speicherkonfiguration. Bei Computern:

- mit einem M.2-Laufwerk ist das M.2-Laufwerk das primäre Laufwerk.
- ohne ein M.2-Laufwerk ist das 2,5-Zoll-/3,5-Zoll-Festplattenlaufwerk das primäre Laufwerk.

## Tabelle 10. Primärer Speicher – technische Daten

| Speichertyp                                                                                       | Schnittstellentyp                | Kapazität   |
|---------------------------------------------------------------------------------------------------|----------------------------------|-------------|
| 2,5 Zoll Festplatte, 5400 U/min                                                                   | SATA AHCI mit bis zu<br>6 Gbit/s | bis zu 2 TB |
| 2,5 Zoll Festplatte, 7200 U/min                                                                   | SATA AHCI mit bis zu<br>6 Gbit/s | Bis zu 1 TB |
| 3,5 Zoll Festplatte, 5400 U/min                                                                   | SATA AHCI mit bis zu<br>6 Gbit/s | 4 TB        |
| 3,5 Zoll Festplatte, 7200 U/min                                                                   | SATA AHCI mit bis zu<br>6 Gbit/s | Bis zu 2 TB |
| 3,5 Zoll Festplatte, 7200 U/min Enterprise                                                        | SATA AHCI mit bis zu<br>6 Gbit/s | Bis zu 8 TB |
| 2,5 Zoll Festplatte, 7200 U/min, FIPS selbstverschlüsselnd                                        | SATA AHCI mit bis zu<br>6 Gbit/s | 500 GB      |
| M.2 2280, PCIe x4 Gen 3 NVMe, Solid-State-Laufwerk der Klasse 40                                  | NVMe 3.0 PCle x4                 | Bis zu 2 TB |
| M.2 2280, PCle x4 Gen 3 NVMe, Solid-State-Laufwerk der Klasse 50                                  | NVMe 3.0 PCle x4                 | Bis zu 1 TB |
| M.2 2280, PCIe x4 Gen 3 NVMe, Solid-State-Laufwerk der Klasse 50, selbstverschlüsselndes Opal 2.0 | NVMe 3.0 PCle x4                 | Bis zu 1 TB |

() ANMERKUNG: 3640 wird mit nur der erforderlichen Anzahl von Festplattenschächten (blaue Kunststoffträger) und SATA-Kabeln gemäß den bestellten Konfigurationen ausgeliefert. Für die Installation weiterer Festplattenlaufwerke sind zusätzliche Festplattenschächte und SATA-Kabel über Kunden-Kits erhältlich. Wenn Sie weitere Informationen zur Installation von Festplatten nach dem Kauf des Systems benötigen, wenden Sie sich bitte an den Kundendienst.

# **Optisches Laufwerk (ODD)**

## Tabelle 11. Optisches 9,5-mm-DVD+/-RW-Laufwerk (8x)

| Beschreibung                                                      | Werte                                                           |                                                                 |                                                                 |
|-------------------------------------------------------------------|-----------------------------------------------------------------|-----------------------------------------------------------------|-----------------------------------------------------------------|
| Тур                                                               | Optisches 9,5-mm-DVD+/-RW-<br>Laufwerk (8x)                     | Optisches 9,5-mm-DVD ROM-<br>Laufwerk (8x)                      | BluRay 9,5-mm-DVD/CD/BD<br>+/-R/W-Laufwerk (6x)                 |
| Externe Abmessungen ohne<br>Blende (B x H x T)                    | 128,0 mm (5,04 Zoll)/9,5 mm<br>(0,37 Zoll)/126,1 mm (4,97 Zoll) | 128,0 mm (5,04 Zoll)/9,5 mm<br>(0,37 Zoll)/126,1 mm (4,97 Zoll) | 128,0 mm (5,04 Zoll)/9,5 mm<br>(0,37 Zoll)/126,1 mm (4,97 Zoll) |
| Gewicht (max.)                                                    | 140 g (0,39 lb)                                                 | 140 g (0,39 lb)                                                 | 140 g (0,39 lb)                                                 |
| Schnittstellentyp und<br>Geschwindigkeit                          | SATA (1,5 GBit/s)                                               | SATA (1,5 GBit/s)                                               | SATA (1,5 GBit/s)                                               |
| Datenträgerkapazität                                              | Standard                                                        | Standard                                                        | Standard                                                        |
| Größe des internen Puffers                                        | 0,5 MB                                                          | 0,5 MB                                                          | 4 MB                                                            |
| Zugriffszeit (Standard)                                           | Abhängig vom Lieferanten                                        | Abhängig vom Lieferanten                                        | Abhängig vom Lieferanten                                        |
| Maximale<br>Datenübertragungsraten                                |                                                                 | <u>.</u>                                                        |                                                                 |
| Schreibvorgänge                                                   | DVD 8x/CD 24x                                                   | Nicht zutreffend                                                | DVD 8x/CD 24x/BD 6x                                             |
| Lesevorgänge                                                      | DVD 8x/CD 24x                                                   | DVD 8x/CD 24x                                                   | DVD 8x/CD 24x/BD 6x                                             |
| Stromquelle                                                       |                                                                 |                                                                 | ·                                                               |
| Gleichstromanforderungen                                          | 5 V                                                             | 5 V                                                             | 5 V                                                             |
| Stromstärke Gleichstrom                                           | 1.300 mA                                                        | 1.300 mA                                                        | 1.300 mA                                                        |
| Umgebungsbedingungen<br>bei Betrieb (nicht<br>kondensierend):     |                                                                 |                                                                 |                                                                 |
| Betriebstemperaturbereich                                         | 5 °C bis 50 °C                                                  | 5 °C bis 50 °C                                                  | 5 °C bis 50 °C                                                  |
| Relative Luftfeuchtigkeit<br>(Bereich)                            | 10 % bis 90 % relative<br>Luftfeuchtigkeit                      | 10 % bis 90 % relative<br>Luftfeuchtigkeit                      | 10 % bis 90 % relative<br>Luftfeuchtigkeit                      |
| Maximale<br>Feuchtkugeltemperatur                                 | 29 °C                                                           | 29 °C                                                           | 29 °C                                                           |
| Höhenbereich                                                      | 0 m bis 3.048 m                                                 | 0 m bis 3.048 m                                                 | 0 m bis 3.048 m                                                 |
| Umgebungsbedingungen<br>bei Nichtbetrieb (nicht<br>kondensierend) |                                                                 |                                                                 | <u>.</u>                                                        |
| Betriebstemperaturbereich                                         | -40 °C bis 65 °C                                                | -40 °C bis 65 °C                                                | -40 °C bis 65 °C                                                |
| Relative Luftfeuchtigkeit<br>(Bereich)                            | 5 % bis 95 % relative<br>Luftfeuchtigkeit                       | 5 % bis 95 % relative<br>Luftfeuchtigkeit                       | 5 % bis 95 % relative<br>Luftfeuchtigkeit                       |
| Maximale<br>Feuchtkugeltemperatur                                 | 38 °C                                                           | 38 °C                                                           | 38 °C                                                           |
| Höhenbereich                                                      | 0 m bis 10.600 m                                                | 0 m bis 10.600 m                                                | 0 m bis 10.600 m                                                |

# Speicherkartenleser

## Tabelle 12. Technische Daten des Medienkartenlesegeräts

| Beschreibung        | Werte                                                                             |
|---------------------|-----------------------------------------------------------------------------------|
| Тур                 | SD 4.0-Medienkartenlesegerät, Push-Pull-Typ mit WORM-<br>Unterstützung (optional) |
| Unterstützte Karten | <ul><li>SDHC</li><li>SDXC</li></ul>                                               |

# Stromversorgungseinheit

## Tabelle 13. Technische Daten des Netzteils

| Beschreibu<br>ng                      | Werte                                                                                                    |                                                                                                    |                                                                                                    |                                                                                                    |                                                                                                    |
|---------------------------------------|----------------------------------------------------------------------------------------------------|----------------------------------------------------------------------------------------------------|----------------------------------------------------------------------------------------------------|----------------------------------------------------------------------------------------------------|----------------------------------------------------------------------------------------------------|
| Тур                                   | ATX 300 W<br>Bronze                                                                                                    | ATX 300 W Gold                                                                                                    | ATX 460 W Gold                                                                                                    | ATX 550 W Gold                                                                                                    | ATX 1000 W Gold                                                                                                    |
| Eingangsspa<br>nnung                  | 90 V<br>Wechselspannung<br>bis 264 V<br>Wechselspannung                                                                                    | 90 V Wechselspannung<br>bis 264 V<br>Wechselspannung                                                                                       | 90 V Wechselspannung<br>bis 264 V<br>Wechselspannung                                                                                                    | 90 V Wechselspannung<br>bis 264 V<br>Wechselspannung                                                                                                    | 90 V Wechselspannung<br>bis 264 V<br>Wechselspannung                                                                                                    |
| Eingangsfreq<br>uenz                  | 47 Hz bis 63 Hz                                                                                                    | 47 Hz bis 63 Hz                                                                                                    | 47 Hz bis 63 Hz                                                                                                    | 47 Hz bis 63 Hz                                                                                                    | 47 Hz bis 63 Hz                                                                                                    |
| Eingangsstro<br>m (maximal)           | 6 A                                                                                                    | 6 A                                                                                                    | 6 A                                                                                                    | 6 A                                                                                                    | <ul> <li>100 V - 240 V: 12 A</li> <li>220 V - 240 V: 6 A</li> </ul>                                                                                                    |
| Ausgangsstr<br>om<br>(Dauerstrom<br>) | <ul> <li>5,1 V/13 A</li> <li>12 VA1/16,5 A</li> <li>12 VA2/16,5 A</li> <li>12 VB/16 A</li> <li>3,3 V/10 A</li> <li>5,1 Vaux/4 A</li> </ul> | <ul> <li>5,1 V/13 A</li> <li>12 VA1/16,5 A</li> <li>12 VA2/16,5 A</li> <li>12 VB/16 A</li> <li>3,3 V/10 A</li> <li>5,1 Vaux/4 A</li> </ul> | <ul> <li>5,1 V/20 A</li> <li>12 VA1 / 18 A</li> <li>12 VA2/18 A</li> <li>12 VB/16 A</li> <li>12 VC/18 A</li> <li>3,3 V/15 A</li> <li>5,1 Vaux/4 A</li> </ul> | <ul> <li>5,1 V/20 A</li> <li>12 VA1 / 18 A</li> <li>12 VA2/18 A</li> <li>12 VB/16 A</li> <li>12 VC1/18 A</li> <li>12 VC2/18 A</li> <li>3,3 V/15 A</li> <li>5,1 Vaux/4 A</li> </ul> | <ul> <li>12 VA / 42 A</li> <li>12 VB / 52 A</li> <li>12 D / 16 A</li> <li>3,3 V / 20 A</li> <li>5,1 V / 20 A</li> <li>-12 V / 0,5 A</li> <li>5,1 Vaux / 4 A</li> </ul> |
| Ausgangsnen<br>nspannung              | <ul> <li>5,1 V</li> <li>12 VA1</li> <li>12 VA2</li> <li>12 VB</li> <li>3,3 V</li> <li>5,1 Vaux</li> </ul>                                  | <ul> <li>5,1 V</li> <li>12 VA1</li> <li>12 VA2</li> <li>12 VB</li> <li>3,3 V</li> <li>5,1 Vaux</li> </ul>                                  | <ul> <li>5,1 V</li> <li>12 VA1</li> <li>12 VA2</li> <li>12 VB</li> <li>12 VC</li> <li>3,3 V</li> <li>5,1 Vaux</li> </ul>                                     | <ul> <li>5,1 V</li> <li>12 VA1</li> <li>12 VA2</li> <li>12 VB</li> <li>12 VC1</li> <li>12 VC2</li> <li>3,3 V</li> <li>5,1 Vaux</li> </ul>                                          | <ul> <li>12 VA</li> <li>12 VB</li> <li>12 D</li> <li>3,3 V</li> <li>5,1 V</li> <li>-12 V</li> <li>5,1 Vaux</li> </ul>                                                  |
| Temperaturbe                          | reich:                                                                                                    |                                                                                                    |                                                                                                    |                                                                                                    |                                                                                                    |
| Betrieb                               | 5 °C bis 45 °C<br>(41 °F bis 113 °F)                                                                                                    | 5 °C bis 45 °C (41 °F<br>bis 113 °F)                                                                                                    | 5 °C bis 45 °C (41 °F<br>bis 113 °F)                                                                                                    | 5 °C bis 45 °C (41 °F<br>bis 113 °F)                                                                                                    | 5 °C bis 45 °C (41 °F<br>bis 113 °F)                                                                                                    |
| Storage                               | –40 °C bis 70 °C<br>(–40 °F bis 158<br>°F)                                                                                                 | –40 °C bis 70 °C (–40<br>°F bis 158 °F)                                                                                                    | -40 °C bis 70 °C (-40<br>°F bis 158 °F)                                                                                                    | -40 °C bis 70 °C (-40<br>°F bis 158 °F)                                                                                                    | -40 °C bis 70 °C (-40<br>°F bis 158 °F)                                                                                                    |

# Video

# Tabelle 14. Integrierte Grafikkarte - Technische Daten

| Integrierte Grafikkarte    |                                                                            |                                       |                                                                  |
|----------------------------|----------------------------------------------------------------------------|---------------------------------------|------------------------------------------------------------------|
| Controller                 | Unterstützung für externe Anzeigen                                         | Speichergröße                         | Prozessor                                                        |
| Intel UHD-Grafikkarte 630  | <ul> <li>Zwei DisplayPort</li> <li>VGA/USB Typ-C Alt-Modus/HDMI</li> </ul> | Gemeinsam genutzter<br>Systemspeicher | Intel Core <i>i5/i7/i9-</i><br>Prozessoren der 10.<br>Generation |
| Intel UHD-Grafikkarte P630 | <ul> <li>Zwei DisplayPort</li> <li>VGA/USB Typ-C Alt-Modus/HDMI</li> </ul> | Gemeinsam genutzter<br>Systemspeicher | Intel Xeon-<br>Prozessoren der<br>W-Serie der 10.<br>Generation  |

# Tabelle 15. Technische Daten zu separaten Grafikkarten

| Separate Grafikkarte   |                                                                         |               |                        |
|------------------------|-------------------------------------------------------------------------|---------------|------------------------|
| Controller             | Unterstützung für externe<br>Anzeigen                                   | Speichergröße | Arbeitsspeicherty<br>P |
| NVIDIA Quadro RTX 5000 | <ul><li>Vier DisplayPort</li><li>Ein USB-Typ-C-Anschluss</li></ul>      | 16 GB         | DDR6                   |
| NVIDIA Quadro P2200    | Vier DisplayPort                                                        | 5 GB          | DDR5X                  |
| NVIDIA Quadro P1000    | Vier Mini-DisplayPort                                                   | 4 GB          | DDR5                   |
| NVIDIA Quadro P620     | Vier Mini-DisplayPort                                                   | 2 GB          | DDR5                   |
| NVIDIA Quadro P400     | <ul><li>Drei Mini-DisplayPort</li><li>Ein USB-Typ-C-Anschluss</li></ul> | 2 GB          | DDR5                   |
| AMD Radeon Pro W5700   | <ul><li>Fünf Mini-DisplayPort</li><li>Ein USB-Typ-C-Anschluss</li></ul> | 8 GB          | DDR6                   |
| AMD Radeon PRO W5500   | Vier DisplayPort                                                        | 8 GB          | DDR6                   |
| AMD Radeon Pro WX3200  | Vier Mini-DisplayPort                                                   | 4 GB          | DDR5X                  |

# Add-In-Karten

## Tabelle 16. Add-In-Karten

| Add-In-Karten                                                        |
|----------------------------------------------------------------------|
| Thunderbolt PCle-Add-in-Karte                                        |
| Dell Ultra Speed-Laufwerk                                            |
| PCle-Karte mit serieller und paralleler Schnittstelle, volle Bauhöhe |
| Add-in-Karte für serielle Schnittstelle (PCle)                       |
| Intel I210 1 Gb Ethernet-Adapter (1X1GbE)                            |
| Aquantia AQtion AQN-108 5/2,5 GbE NIC-Adapter (volle Bauhöhe)        |
| Intel Ethernet Converged-Netzwerkadapter X550-T2                     |
| USB 3.2 Typ C PCIe-Add-in-Karte                                      |

# Security (Sicherheit)

## Tabelle 17. Security (Sicherheit)

| Sicherheitsoptionen               | Dell Precision Tower 3640 |
|-----------------------------------|---------------------------|
| Kabelschloss                      | Unterstützt               |
| Vorhängeschloss                   | Unterstützt               |
| Verschließbare Anschlussabdeckung | Optional                  |
| Gehäuseeingriffschalter           | Standard                  |
| Dell Smartcard-Tastatur           | Optional                  |

# Betriebsbestimmungen

## Tabelle 18. Einhaltung gesetzlicher Vorschriften

| Funktionen                   | Technische Daten                                           |
|------------------------------|------------------------------------------------------------|
| ENERGY STAR 8.0-qualifiziert | Konform                                                    |
| EPEAT Gold-Registrierung*    | nur verfügbar in ausgewählten Konfigurationen und Regionen |
| China CECP                   | Konform                                                    |
| China RoHS                   | Konform                                                    |
| TCO 8.0                      | nur in ausgewählten Konfigurationen verfügbar              |
| CEL                          | Konform                                                    |
| WEEE                         | Konform                                                    |
| Japanisches Energiegesetz    | Konform                                                    |
| Südkorea E-Standby           | Konform                                                    |
| Südkorea-Umweltzeichen       | Konform                                                    |
| EU RoHS                      | Konform                                                    |

# Datensicherheit

# **Tabelle 19. Datensicherheit**

| Datensicherheitsoptionen                                                                 | Werte             |
|------------------------------------------------------------------------------------------|-------------------|
| Dell Data Protection – Endpoint Security Suite und Endpoint<br>Security Suite Enterprise | Unterstützt       |
| Dell Data Protection – Software Encryption                                               | Unterstützt       |
| Dell Data Protection – External Media Encryption                                         | Nicht unterstützt |
| Windows Device Guard and Credential Guard (Enterprise SKU)                               | Unterstützt       |
| Microsoft Windows BitLocker                                                              | Unterstützt       |
| Lokale Festplatten-Datenlöschung über BIOS (sicheres Löschen)                            | Unterstützt       |
| Opal 2.0-Festplatte mit FIPS-Selbstverschlüsselung                                       | Unterstützt       |
| Dell Data Guardian                                                                       | Unterstützt       |

# Umgebungsbedingungen

## Tabelle 20. Umgebungsbedingungen

| Funktion                                               | Dell Precision 3640 Tower |
|--------------------------------------------------------|---------------------------|
| Recycelbare Verpackung                                 | Ja                        |
| BFR/PVC-freies Gehäuse                                 | Nein                      |
| Unterstützung für die vertikale Verpackungsausrichtung | Ja                        |
| Energieeffizientes Netzteil                            | Standard                  |
| ENV0424-konform                                        | Ja                        |

(i) ANMERKUNG: Faserverpackung auf Holzbasis mit mindestens 35 % recyceltem Inhalt nach Gesamtgewicht der Fasern auf Holzbasis. Verpackungen, die keine Fasern auf Holzbasis enthalten, können als nicht zutreffend beanstandet werden. Erwartete erforderliche Kriterien für die seit dem ersten Halbjahr 2018 gültige EPEAT-Revision.

# Computerumgebung

Luftverschmutzungsklasse: G1 gemäß ISA-S71.04-1985

## Tabelle 21. Computerumgebung

| Beschreibung                        | Betrieb                                                                                                    | Bei Lagerung                                                      |
|-------------------------------------|----------------------------------------------------------------------------------------------------|-------------------------------------------------------------------|
| Temperaturbereich                   | Normaler Umgebungszustand 25 °C und 40<br>~ 50 % relative Luftfeuchtigkeit 0 °C bis zu<br>normalem Umgebungszustand 25 °C und<br>40 ~ 50 % relative Luftfeuchtigkeit 35°C<br>(32 °F bis 95 °F)    | –40 °C bis 65 °C (–40 °F bis 149 °F)                              |
| Relative Luftfeuchtigkeit (maximal) | Normaler Umgebungszustand 25 °C und 40<br>~ 50 % relative Luftfeuchtigkeit 10 % bis zu<br>normalem Umgebungszustand 25 °C und<br>40 ~ 50 % relative Luftfeuchtigkeit 80%<br>(nicht-kondensierend) | Relative Luftfeuchtigkeit von 0 bis 95 %<br>(nicht kondensierend) |
| Vibration (maximal)*                | 0,26 G Effektivbeschleunigung (GRMS)                                                                                                    | 1,37 G Effektivbeschleunigung (GRMS)                              |
| Stoß (maximal)                      | 40 G†                                                                                                    | 105 G†                                                            |
| Höhe über NN (maximal)              | –15,2 m bis 3048 m (–50 Fuß bis<br>10,000 Fuß)                                                                                                    | –15,2 m bis 10.668 m (–50 Fuß bis<br>35.000 Fuß)                  |

\* Gemessen über ein Vibrationsspektrum, das eine Benutzerumgebung simuliert.

† Gemessen bei in Betrieb befindlicher Festplatte mit einem 2-ms-Halbsinus-Impuls.

 $\ddagger$  Gemessen mit einem 2-ms-Halbsinus-Impuls mit Festplatte in Ruheposition.

# System-Setup

Das System-Setup ermöglicht das Verwalten der -Hardware und das Festlegen von Optionen auf BIOS-Ebene. Mit dem System Setup (System-Setup) können Sie folgende Vorgänge durchführen:

- Ändern der NVRAM-Einstellungen nach dem Hinzufügen oder Entfernen von Hardware
- Anzeigen der Hardwarekonfiguration des Systems
- Aktivieren oder Deaktivieren von integrierten Geräten
- Festlegen von Schwellenwerten f
  ür die Leistungs- und Energieverwaltung
- Verwaltung der Computersicherheit

# **BIOS-Übersicht**

Das BIOS verwaltet den Datenfluss zwischen dem Betriebssystem des Computers und den verbundenen Geräten, wie z. B. Festplatte, Videoadapter, Tastatur, Maus und Drucker.

# Aufrufen des BIOS-Setup-Programms

#### Info über diese Aufgabe

Schalten Sie den Computer ein (oder starten Sie ihn neu) und drücken Sie umgehend die Taste F2.

# Startmenü

Drücken Sie <F12>, wenn das Dell-Logo angezeigt wird, um ein einmaliges Startmenü mit einer Liste der gültigen Startgeräte für das System zu initiieren. Das Menü enthält darüber hinaus Diagnose- und BIOS-Setup-Optionen. Welche Geräte im Startmenü angezeigt werden, hängt von den startfähigen Geräten im System ab. Dieses Menü ist nützlich, wenn Sie versuchen, auf einem bestimmten Gerät zu starten oder die Diagnose für das System aufzurufen. Über das Systemstartmenü können Sie keine Änderungen an der im BIOS gespeicherten Startreihenfolge vornehmen.

Die Optionen sind:

- UEFI Boot:
- Windows Boot Manager
- Andere Optionen:
  - o BIOS-Setup
  - BIOS Flash Update (BIOS-Flash-Aktualisierung)
  - Diagnostics (Diagnose)
  - Change Boot Mode Settings (Startmoduseinstellungen ändern)

# Navigationstasten

ANMERKUNG: Bei den meisten Optionen im System-Setup werden Änderungen zunächst nur gespeichert und erst beim Neustart
 des Systems wirksam.

| Tasten           | Navigation                                                                                      |  |
|------------------|-------------------------------------------------------------------------------------------------|--|
| Pfeil nach oben  | Zurück zum vorherigen Feld                                                                      |  |
| Pfeil nach unten | Weiter zum nächsten Feld                                                                        |  |
| Eingabetaste     | Wählt einen Wert im ausgewählten Feld aus (falls vorhanden) oder folgt dem Link in diesem Feld. |  |

| Leertaste | Öffnet oder | schließt     | aeaebenenfalls | eine Droi | odown-Liste. |
|-----------|-------------|--------------|----------------|-----------|--------------|
|           | 01111000000 | 001 111015 0 | gogoboriornano | 00        |              |

Registerkarte Weiter zum nächsten Fokusbereich.

Wechselt zur vorherigen Seite, bis das Hauptfenster angezeigt wird. Durch Drücken der Esc-Taste im Hauptfenster wird eine Meldung angezeigt, die Sie auffordert, alle nicht gespeicherten Änderungen zu speichern. Anschließend wird das System neu gestartet.

# **Boot Sequence**

Esc

Mit der Startreihenfolge können Sie die vom System-Setup festgelegte Reihenfolge der Startgeräte umgehen und direkt von einem bestimmten Gerät (z. B. optisches Laufwerk oder Festplatte) starten. Während des Einschalt-Selbsttests (POST, Power-on Self Test), wenn das Dell Logo angezeigt wird, können Sie:

- Das System-Setup mit der F2-Taste aufrufen
- Einmalig auf das Startmenü durch Drücken der F12-Taste zugreifen.

Das einmalige Startmenü zeigt die Geräte an, die Sie starten können, einschließlich der Diagnoseoption. Die Optionen des Startmenüs lauten:

- Wechseldatenträger (soweit verfügbar)
- STXXXX-Laufwerk (falls vorhanden)
   (i) ANMERKUNG: XXX gibt die Nummer des SATA-Laufwerks an.
- Optisches Laufwerk (soweit verfügbar)
- SATA-Festplattenlaufwerk (falls vorhanden)
- Diagnostics (Diagnose)

(i) ANMERKUNG: Bei Auswahl von Diagnostics wird der Bildschirm diagnostics angezeigt.

Der Startreihenfolgebildschirm zeigt auch die Optionen zum Zugriff auf den System-Setup-Bildschirm an.

# System-Setup-Optionen

() **ANMERKUNG:** Abhängig von diesem Computer und den installierten Geräten werden manche der in diesem Abschnitt beschriebenen Elemente möglicherweise nicht angezeigt.

## Tabelle 22. Optionen des System-Setup – Menü "System Information" (Systeminformationen)

| General-System Information (Allgemeine Systeminformationen) |                                                          |  |
|-------------------------------------------------------------|----------------------------------------------------------|--|
| Systeminformationen                                         |                                                          |  |
| BIOS Version                                                | Zeigt die Versionsnummer des BIOS an.                    |  |
| Service Tag                                                 | Zeigt die Service-Tag-Nummer des Computers an.           |  |
| Asset Tag                                                   | Zeigt die Systemkennnummer des Computers an.             |  |
| Ownership Tag                                               | Zeigt den Ownership Tag des Computers an.                |  |
| Manufacture Date                                            | Zeigt das Herstellungsdatum des Computers an.            |  |
| Ownership Date                                              | Zeigt das Ownership Date des Computers an.               |  |
| Express Service Code                                        | Zeigt den Express-Servicecode des Computers an.          |  |
| Memory Information<br>(Speicherinformationen)               |                                                          |  |
| Memory Installed                                            | Zeigt den installierten Gesamtspeicher des Computers an. |  |
| Memory Available                                            | Zeigt den verfügbaren Gesamtspeicher des Computers an.   |  |
| Memory Speed                                                | Zeigt die Speichertaktrate an.                           |  |
| Memory Channel Mode                                         | Zeigt Einzel- oder Dualkanalmodus an.                    |  |
| Memory Technology                                           | Zeigt die für den Speicher verwendete Technologie an.    |  |

# Tabelle 22. Optionen des System-Setup – Menü "System Information" (Systeminformationen) (fortgesetzt)

| eneral-System Information (Allgemei               | ne Systeminformationen)                                                                                                    |
|---------------------------------------------------|----------------------------------------------------------------------------------------------------|
| DIMM 1 Size                                       | Zeigt die DIMM-1-Speichergröße an.                                                                                                    |
| DIMM 2 Size                                       | Zeigt die DIMM-2-Speichergröße an.                                                                                                    |
| PCI Information (PCI-Informatione                 | n)                                                                                                    |
| SLOT2                                             | Zeigt die PCI-Informationen des Computers an.                                                                                                    |
| SLOT3                                             | Zeigt die PCI-Informationen des Computers an.                                                                                                    |
| SLOT5_M.2                                         | Zeigt die PCI-Informationen des Computers an.                                                                                                    |
| Processor Information<br>(Prozessorinformationen) |                                                                                                    |
| Prozessortyp                                      | Zeigt den Prozessortyp an.                                                                                                    |
| Anzahl Cores                                      | Zeigt die Anzahl der Prozessorkerne an.                                                                                                    |
| Processor ID                                      | Zeigt den ID-Code des Prozessors an.                                                                                                    |
| Current Clock Speed                               | Zeigt die aktuelle Prozessortaktrate an.                                                                                                    |
| Minimum Clock Speed                               | Zeigt die minimale Prozessortaktrate an.                                                                                                    |
| Maximum Clock Speed                               | Zeigt die maximale Prozessortaktrate an.                                                                                                    |
| Processor L2 Cache                                | Zeigt die Größe des Prozessor-L2-Caches an.                                                                                                    |
| Processor L3 Cache                                | Zeigt die Größe des Prozessor-L2-Caches an.                                                                                                    |
| HT Capable                                        | Zeigt an, ob der Prozessor HyperThreading-fähig (HT) ist.                                                                                                    |
| 64-Bit Technology                                 | Zeigt an, ob 64- Bit-Technologie verwendet wird.                                                                                                    |
| Device Information<br>(Geräteinformationen)       |                                                                                                    |
| SATA-0                                            | Zeigt die SATA-Geräteinformationen des Computers an.                                                                                                    |
| SATA-1                                            | Zeigt die SATA-Geräteinformationen des Computers an.                                                                                                    |
| M.2 PCIe SSD-2                                    | Zeigt die M.2-PCIe-SSD-Informationen des Computers an.                                                                                                    |
| LOM MAC Address                                   | Zeigt die LOM-MAC-Adresse des Computers an.                                                                                                    |
| Video Controller                                  | Zeigt den Videospeicher Controller-Typ des Computers.                                                                                                    |
| Audio-Controller                                  | Zeigt die Angaben zum Audio-Controller des Computers.                                                                                                    |
| Wi-Fi Device                                      | Zeigt die Angaben zum Wireless-Gerät des Computers.                                                                                                    |
| Bluetooth Device                                  | Zeigt die Angaben zum Bluetooth-Gerät des Computers.                                                                                                    |
| Boot Sequence                                     |                                                                                                    |
| Boot Sequence                                     | Zeigt die Startsequenz.                                                                                                    |
| Boot List Option                                  | Zeigt die verfügbaren Startoptionen an.                                                                                                    |
| UEFI Boot Path Security                           |                                                                                                    |
| Always,Except Internal HDD                        | Steuert, ob Benutzer beim Starten eines UEFI-Startpfads über das F12-<br>Systemstartmenü aufgefordert werden, ein Administratorpasswort einzugeben.<br>Standardeinstellung: Enabled.  |
| Always (Immer)                                    | Steuert, ob Benutzer beim Starten eines UEFI-Startpfads über das F12-<br>Systemstartmenü aufgefordert werden, ein Administratorpasswort einzugeben.<br>Standardeinstellung: Disabled. |
| Never                                             | Steuert, ob Benutzer beim Starten eines UEFI-Startpfads über das F12-<br>Systemstartmenü aufgefordert werden, ein Administratorpasswort einzugeben.<br>Standardeinstellung: Disabled. |
| Date/Time                                         | Zeigt das aktuelle Datum im Format MM/TT/JJ und die aktuelle Uhrzeit im Format SS:MM:SS AM/PM an.                                                                                     |

## Tabelle 23. Optionen des System-Setup – Menü "System Configuration" (Systemkonfiguration)

| Systemkonfiguration                                              |                                                                                                    |  |  |
|------------------------------------------------------------------|----------------------------------------------------------------------------------------------------|--|--|
| Integrated NIC                                                   | Steuert den integrierten LAN-Controller.                                                                                                    |  |  |
| Enable UEFI Network Stack                                        | UEFI Network Stack aktivieren oder deaktivieren.                                                                                                 |  |  |
| SATA Operation                                                   | Konfigurieren Sie den Betriebsmodus des integrierten SATA-Festplatten-Controllers.                                                               |  |  |
| Drives                                                           | Verschiedene eingebaute Laufwerke aktivieren oder deaktivieren.                                                                                  |  |  |
| SATA-0                                                           | Zeigt die SATA-Geräteinformationen des Computers an.                                                                                             |  |  |
| SATA-1                                                           | Zeigt die SATA-Geräteinformationen des Computers an.                                                                                             |  |  |
| M.2 PCle SSD-2                                                   | Zeigt die M.2-PCIe-SSD-Informationen des Computers an.                                                                                           |  |  |
| SMART Reporting                                                  | Aktivieren oder deaktivieren Sie SMART Reporting während des Systemstarts.                                                                       |  |  |
| USB Configuration                                                |                                                                                                    |  |  |
| Enable USB Boot Support (USB-Start-<br>Unterstützung aktivieren) | Aktivierung oder Deaktivierung des Bootens von USB-Massenspeichergeräten wie externen Festplatten, optischen Laufwerken, und einem USB-Laufwerk. |  |  |
| Enable front USB Port                                            | Aktivierung bzw. Deaktivierung der vorderen USB-Ports.                                                                                           |  |  |
| Enable rear USB Port                                             | Aktivierung bzw. Deaktivierung der hinteren USB-Ports.                                                                                           |  |  |
| Front USB Configuration                                          | Aktivierung bzw. Deaktivierung der vorderen USB-Ports.                                                                                           |  |  |
| Rear USB Configuration                                           | Aktivierung bzw. Deaktivierung der hinteren USB-Ports.                                                                                           |  |  |
| Audio                                                            | Aktivieren oder deaktivieren Sie den integrierten Audio-Controller.                                                                              |  |  |
| Miscellaneous Devices                                            | Aktivierung oder Deaktivierung verschiedener Integrierter Geräte.                                                                                |  |  |

# Tabelle 24. Optionen des System-Setup – Menü "Video"

| Ľ | Video           |                                                   |  |
|---|-----------------|---------------------------------------------------|--|
|   | Multi-Display   | Aktivierung bzw. Deaktivierung mehrerer Anzeigen. |  |
| Γ | Primary Display | Festlegen oder Ändern der primären Anzeige.       |  |

## Tabelle 25. Optionen der System-Einstellungen — Menü "Sicherheit"

| Security (Sicherheit)                                                    |                                                                                                    |  |  |
|--------------------------------------------------------------------------|----------------------------------------------------------------------------------------------------|--|--|
| Admin Password                                                           | Festlegen, Ändern oder Löschen des Administratorkennworts.                                                                                                    |  |  |
| System Password                                                          | Festlegen, Ändern oder Löschen des Systemkennworts.                                                                                                    |  |  |
| Internal HDD-0 Password                                                  | Festlegen, Ändern oder Löschen des Kennwortes der internen Festplatte des<br>Systems.                                                                                                    |  |  |
| Password Configuration                                                   | Steuern der für Administrator- und Systemkennwörter minimal und maximal zulässigen Anzahl an Zeichen.                                                                                                    |  |  |
| Password Change                                                          | Aktivieren oder Deaktivieren von Änderungen bei den System- und<br>Festplattenkennwörtern, wenn ein Administratorkennwort festgelegt ist.                                                                                                    |  |  |
| UEFI Capsule Firmware Updates                                            | Zum Aktivieren oder Deaktivieren der BIOS-Aktualisierungen über UEFI Capsule-<br>Aktualisierungspakete.                                                                                                    |  |  |
| PTT Security                                                             |                                                                                                    |  |  |
| PTT On                                                                   | Aktivieren oder Deaktivieren von Sichtbarkeit von Intel-Plattform Trust-Technologie<br>(PTT) für das Betriebssystem.                                                                                                    |  |  |
| Clear                                                                    | Standardeinstellung: Disabled.                                                                                                    |  |  |
| PPI ByPass for Clear Command (PPI-<br>Kennwortumgehung für Lösch-Befehl) | Aktivierung bzw. Deaktivierung des TPM Physical Presence Interface (PPI). Wenn<br>diese Einstellung aktiviert ist, kann das Betriebssystem BIOS PPI-Benutzereingaben<br>beim Ausgeben des Lösch-Befehls überspringen. Änderungen an dieser Einstellung<br>werden sofort wirksam. Standardeinstellung: Deaktiviert |  |  |

## Tabelle 25. Optionen der System-Einstellungen — Menü "Sicherheit" (fortgesetzt)

| Security (Sicherheit)   |                                                                                                    |
|-------------------------|----------------------------------------------------------------------------------------------------|
| Absolute (R)            | Aktivieren oder deaktivieren Sie die BIOS-Modulschnittstelle des optionalen<br>Computrace(R)-Services von Absolute Software.   |
| Admin Setup Lockout     | Ermöglicht es, Benutzer vom Aufrufen des Setups abzuhalten, wenn ein<br>Administratorkennwort festgelegt ist.                  |
| Master Password Lockout | Deaktivierung der Masterkennwort-Unterstützung. Festplattenkennwörter müssen vor der Änderung der Einstellung gelöscht werden. |
| SMM Security Mitigation | Aktivierung bzw. Deaktivierung der SMM-Sicherheitsmaßnahmen.                                                                   |

# Tabelle 26. Optionen des System-Setup – Menü "Secure Boot" (Sicherer Start)

| Sicherer Start             |                                                                                                    |  |  |
|----------------------------|----------------------------------------------------------------------------------------------------|--|--|
| Secure Boot Enable         | Zum Aktivieren oder Deaktivieren der Funktion Secure Boot (Sicherer Start).                                                          |  |  |
| Secure Boot Mode           | Änderung des Verhaltens beim sicheren Start, sodass die Evaluierung oder<br>Durchsetzung der UEFI-Treibersignaturen ermöglicht wird. |  |  |
|                            | <ul> <li>Deployed Mode – Standardeinstellung: Aktiviert</li> </ul>                                                                   |  |  |
|                            | Audit Mode – Standardeinstellung: Deaktiviert                                                                                        |  |  |
| Deployed Mode              | Aktivierung bzw. Deaktivierung des bereitgestellten Modus.                                                                           |  |  |
| Audit Mode                 | Aktivierung bzw. Deaktivierung des Auditmodus.                                                                                       |  |  |
| Expert Key Management      |                                                                                                    |  |  |
| Expert Key Management      | Aktivieren oder Deaktivieren von Expert Key Management.                                                                              |  |  |
| Custom Mode Key Management | Wählen Sie die benutzerdefinierten Werte für Expert Key Management.                                                                  |  |  |

## Tabelle 27. System setup options—Intel Software Guard Extensions menu

## Intel Software Guard Extensions

| Intel SGX Enable         | Aktivieren oder Deaktivieren der Intel Software Guard Extensions (Intel Software Guard-Erweiterungen).                                              |
|--------------------------|----------------------------------------------------------------------------------------------------|
| Enclave Memory Size      | Legen Sie die Enklave-Reserve-Speichergröße von Software Guard Extensions (Intel<br>Software Guard-Erweiterungen) fest.                             |
| Performance (Leistung)   |                                                                                                    |
| Multi Core-Unterstützung | Aktivieren mehrerer Kerne.                                                                                                    |
|                          | Standardeinstellung: Enabled (Aktiviert).                                                                                                    |
| Intel SpeedStep          | Aktivieren oder Deaktivieren der "Intel SpeedStep"-Technologie.                                                                                     |
|                          | Standardeinstellung: Enabled (Aktiviert).                                                                                                    |
|                          | (i) <b>ANMERKUNG:</b> Bei Aktivierung dieser Option werden Taktrate und Kernspannung des Prozessors dynamisch an die Prozessorauslastung angepasst. |
| C-States Control         | Aktivieren oder Deaktivieren der zusätzlichen Prozessor-Ruhezustände.                                                                               |
|                          | Standardeinstellung: Enabled (Aktiviert).                                                                                                    |
| Intel TurboBoost         | Aktivieren oder Deaktivieren des Intel TurboBoost-Modus des Prozessors.                                                                             |
|                          | Standardeinstellung: Enabled (Aktiviert).                                                                                                    |
| HyperThread control      | Aktivieren oder Deaktivieren von HyperThreading im Prozessor.                                                                                       |
|                          | Standardeinstellung: Enabled (Aktiviert).                                                                                                    |
| Energieverwaltung        |                                                                                                    |

## Tabelle 27. System setup options—Intel Software Guard Extensions menu (fortgesetzt)

## Intel Software Guard Extensions

| AC Recovery                         | Setzt die Maßnahmen des Computers fest, nachdem die Stromversorgung wiederhergestellt wurde.                                                                                                    |
|-------------------------------------|----------------------------------------------------------------------------------------------------|
| Enable Intel Speed Shift Technology | Aktivieren oder Deaktivieren der Intel Speed Shift-Technologie.                                                                                                    |
| Auto On Time                        | Aktivierung des automatischen Startens des Computers jeden Tag oder zu<br>einem vorgegebenen Datum und einer vorgegebenen Zeit. Diese Option kann nur<br>konfiguriert werden, wenn der Modus "Auto on Time" (Automatisch zu bestimmter<br>Zeit einschalten) auf "Everyday" (Täglich), auf "Weekdays" (Wochentage) oder auf<br>"Selected Days" (Ausgewählte Tage) gesetzt ist. |
|                                     | Standardeinstellung: Deaktiviert.                                                                                                    |
| USB Wake Support                    | Aktivieren des Computers aus dem Standby-Modus durch USB-Geräte.                                                                                                    |
| Deep Sleep Control                  | Ermöglicht das Steuern der Deep Sleep Control-Unterstützung.                                                                                                    |
| Wake on LAN/WLAN                    | Ermöglicht das Einschalten des Computers über spezielle LAN-Signale.                                                                                                    |
| Block sleep                         | Ermöglicht das Blockieren des Ruhemodus in Betriebssystemumgebungen.                                                                                                    |
| POST-Funktionsweise                 |                                                                                                    |
| Numlock LED                         | Aktivierung der NumLock-Funktion beim Hochfahren des Computers.                                                                                                    |
| Keyboard Errors                     | Aktivierung der Tastaturfehlererkennung.                                                                                                    |
| Fastboot                            | Aktivieren, um die Geschwindigkeit des Startprozesses einzustellen.                                                                                                    |
|                                     | Standardeinstellung: Thorough (Gründlich).                                                                                                    |
| Extend BIOS POST Time               | Ermöglicht das Konfigurieren einer zusätzlichen Verzögerung vor dem Start.                                                                                                    |
| Full Screen Logo                    | Aktivieren oder Deaktivieren des Vollbildschirmlogos.                                                                                                    |
| Warnings and Errors                 | Durch diese Einstellung wird der Startvorgang unterbrochen, wenn Warnungen oder<br>Fehler erkannt werden.                                                                                                    |

## Tabelle 28. Optionen des System-Setup – Menü "Virtualization Support" (Virtualisierungsunterstützung)

| Unterstützung der Virtualisierung |                                                                                                    |
|-----------------------------------|----------------------------------------------------------------------------------------------------|
| Virtualisierung                   | Geben Sie an, ob ein Virtual Machine Monitor (VMM) die zusätzlichen<br>Hardwarefunktionen der Intel Virtualization-Technologie nutzen kann.                  |
| VT for Direct I/O                 | Legen Sie fest, ob ein Virtual Machine Monitor (VMM) die zusätzlichen<br>Hardwarefunktionen der Intel Virtualization-Technologie für Direkt-E/A nutzen kann. |

## Tabelle 29. Optionen des System-Setup – Menü "Wireless"

| WLAN |
|------|
|      |

Wireless Device Enable Aktivieren oder Deaktivieren der internen Wireless-Geräte.

# Tabelle 30. Optionen des System-Setup – Menü "Maintenance" (Wartung)

## Maintenance (Wartung)

| Service Tag    | Service-Tag des Systems anzeigen.                                                                                                    |
|----------------|----------------------------------------------------------------------------------------------------|
| Asset Tag      | Erstellen einer Systemkennnummer.                                                                                                    |
| SERR Messages  | Aktiviert oder deaktiviert SERR-Meldungen.                                                                                                    |
| BIOS Downgrade | Steuert den Flash-Vorgang der Systemfirmware auf frühere Versionen.                                                                                                    |
| Data Wipe      | Aktivieren, um Daten von allen internen Speichergeräten sicher zu löschen.                                                                                                    |
| BIOS Recovery  | Gestatten Sie es dem Benutzer, bestimmte beschädigte BIOS-Bedingungen von<br>einer Wiederherstellungsdatei auf der primären Festplatte des Benutzers oder von<br>einem externen USB-Stick wiederherzustellen. |

## Tabelle 31. Optionen des System-Setup – Menü "System Logs" (Systemprotokolle)

| System Logs (Systemprotokolle) |                               |
|--------------------------------|-------------------------------|
| BIOS Events                    | Anzeige von BIOS-Ereignissen. |

#### Tabelle 32. System setup options—SupportAssist System Resolution menu

#### SupportAssist System Resolution (SupportAssist-Systemproblemlösung)

| Auto OS Recovery Threshold | Zur Kontrolle des automatischen Startablaufs der Konsole für SupportAssist- |
|----------------------------|-----------------------------------------------------------------------------|
|                            | Systemproblemlösung und des Dell BS-Wiederherstellungstools.                |

# Zuweisen eines System-Setup-Kennworts

#### Voraussetzungen

Sie können ein neues **System or Admin Password** (System- oder Administratorkennwort) nur zuweisen, wenn der Zustand **Not Set** (Nicht eingerichtet) ist.

#### Info über diese Aufgabe

Um das System-Setup aufzurufen, drücken Sie unmittelbar nach dem Einschaltvorgang oder Neustart die Taste F2.

#### Schritte

 Wählen Sie im Bildschirm System BIOS (System-BIOS) oder System Setup (System-Setup) die Option Security (Sicherheit) aus und drücken Sie die Eingabetaste.

Der Bildschirm Security (Sicherheit) wird angezeigt.

2. Wählen Sie System/Admin Password (System-/Administratorkennwort) und erstellen Sie ein Passwort im Feld Enter the new password (Neues Passwort eingeben).

Verwenden Sie zum Zuweisen des Systemkennworts die folgenden Richtlinien:

- Kennwörter dürfen aus maximal 32 Zeichen bestehen.
- Das Kennwort darf die Zahlen 0 bis 9 enthalten.
- Lediglich Kleinbuchstaben sind zulässig, Gro
  ßbuchstaben sind nicht zulässig.
- Die folgenden Sonderzeichen sind zulässig: Leerzeichen, ("), (+), (,), (-), (.), (/), (;), ([), (\), (]), (`).
- 3. Geben Sie das Systemkennwort ein, das Sie zuvor im Feld Neues Kennwort bestätigen eingegeben haben, und klicken Sie auf OK.
- 4. Drücken Sie die Taste Esc. Eine Meldung fordert Sie zum Speichern der Änderungen auf.
- 5. Drücken Sie Y, um die Änderungen zu speichern. Der Computer wird neu gestartet.

# Löschen oder Ändern eines vorhandenen System-Setup-Kennworts

#### Voraussetzungen

Stellen Sie sicher, dass der **Password Status** (Kennwortstatus) im System-Setup auf "Unlocked" (Entsperrt) gesetzt ist, bevor Sie versuchen, das vorhandene System- und Setup-Kennwort zu löschen oder zu ändern. Wenn die Option **Password Status** (Kennwortstatus) auf "Locked" (Gesperrt) gesetzt ist, kann ein vorhandenes System- und/oder Setup-Kennwort nicht gelöscht oder geändert werden.

#### Info über diese Aufgabe

Um das System-Setup aufzurufen, drücken Sie unmittelbar nach dem Einschaltvorgang oder Neustart die Taste F2.

# Schritte

 Wählen Sie im Bildschirm System BIOS (System-BIOS) oder System Setup (System-Setup) die Option System Security (Systemsicherheit) aus und drücken Sie die Eingabetaste. Der Bildschirm System Security (Systemsicherheit) wird angezeigt.

- 2. Überprüfen Sie im Bildschirm System Security (Systemsicherheit), dass die Option Password Status (Kennwortstatus) auf Unlocked (Nicht gesperrt) gesetzt ist.
- 3. Wählen Sie die Option Systemkennwort aus, ändern oder löschen Sie das vorhandene Systemkennwort und drücken Sie die Eingabetaste oder Tabulatortaste.
- 4. Wählen Sie die Option Setup-Kennwort aus, ändern oder löschen Sie das vorhandene Setup-Kennwort und drücken Sie die Eingabetaste oder die Tabulatortaste.
  - () ANMERKUNG: Wenn Sie das Systemkennwort und/oder Setup-Kennwort ändern, geben Sie das neue Passwort erneut ein, wenn Sie dazu aufgefordert werden. Wenn Sie das Systemkennwort und Setup-Kennwort löschen, bestätigen Sie die Löschung, wenn Sie dazu aufgefordert werden.
- 5. Drücken Sie die Taste Esc. Eine Meldung fordert Sie zum Speichern der Änderungen auf.
- 6. Drücken Sie Y, um die Änderungen zu speichern und das System-Setup zu verlassen. Der Computer wird neu gestartet.

# Löschen von CMOS-Einstellungen/Zurücksetzen der RTC

#### Info über diese Aufgabe

VORSICHT: Durch das Löschen der CMOS-Einstellungen werden die BIOS-Einstellungen auf Ihrem Computer zurückgesetzt und die Echtzeituhr im BIOS zurückgesetzt.

#### Schritte

- 1. Drücken und halten Sie den Netzschalter für 30 Sekunden gedrückt.
- 2. Lassen Sie den Betriebsschalter los und lassen Sie das System starten.

# Löschen von Kennwörtern für BIOS (System-Setup) und Systemkennwörtern

#### Info über diese Aufgabe

(i) ANMERKUNG: Um ein BIOS- und Systemkennwort zurückzusetzen, müssen Sie die Nummer des Technischen Support von Dell in Ihrer Region anrufen.

#### Schritte

- 1. Geben Sie die Service-Tag-Nummer Ihres Computers in den gesperrten BIOS-/System-Setup-Bildschirm ein.
- 2. Übermitteln Sie den generierten Code an den Ansprechpartner des Technischen Support von Dell.
- **3.** Der Ansprechpartner des Technischen Support von Dell stellt ein 32-Zeichen-Master-System-Passwort bereit, das für den Zugriff auf das gesperrte BIOS-/System-Setup verwendet werden kann.

# **Aktualisieren des BIOS**

# Aktualisieren des BIOS unter Windows

#### Schritte

- 1. Rufen Sie die Website www.dell.com/support auf.
- 2. Klicken Sie auf **Produktsupport**. Klicken Sie auf **Support durchsuchen**, geben Sie die Service-Tag-Nummer Ihres Computers ein und klicken Sie auf **Suchen**.

(i) ANMERKUNG: Wenn Sie kein Service-Tag-Nummer haben, verwenden Sie die SupportAssist-Funktion, um Ihren Computer automatisch zu identifizieren. Sie können auch die Produkt-ID verwenden oder manuell nach Ihrem Computermodell suchen.

- 3. Klicken Sie auf Treiber & Downloads. Erweitern Sie Treiber suchen.
- 4. Wählen Sie das Betriebssystem aus, das auf Ihrem Computer installiert ist.
- 5. Wählen Sie in der Dropdown-Liste Kategorie die Option BIOS aus.
- 6. Wählen Sie die neueste BIOS-Version aus und klicken Sie auf **Herunterladen**, um das BIOS für Ihren Computer herunterzuladen.
- 7. Sobald der Download abgeschlossen ist, wechseln Sie zu dem Ordner, in dem Sie die Datei für die BIOS-Aktualisierung gespeichert haben.
- Doppelklicken Sie auf das Dateisymbol der BIOS-Aktualisierungsdatei und befolgen Sie die Anweisungen auf dem Bildschirm.
   Weitere Informationen zum Aktualisieren des System-BIOS erhalten Sie durch Suchen in der Wissensdatenbank-Ressource unter www.dell.com/support.

# Aktualisieren des BIOS in Linux und Ubuntu

Informationen zum Aktualisieren des System-BIOS auf einem Computer, auf dem Linux oder Ubuntu installiert ist, finden Sie im Wissensdatenbank-Artikel 000131486 unter www.dell.com/support.

# Aktualisieren des BIOS unter Verwendung des USB-Laufwerks in Windows

#### Schritte

- 1. Befolgen Sie das Verfahren von Schritt 1 bis Schritt 6 unter Aktualisieren des BIOS in Windows zum Herunterladen der aktuellen BIOS-Setup-Programmdatei.
- 2. Erstellen Sie ein startfähiges USB-Laufwerk. Weitere Informationen finden Sie in der Wissensdatenbank-Ressource unter www.dell.com/support.
- 3. Kopieren Sie die BIOS-Setup-Programmdatei auf das startfähige USB-Laufwerk.
- 4. Schließen Sie das startfähige USB-Laufwerk an den Computer an, auf dem Sie die BIOS-Aktualisierung durchführen möchten.
- 5. Starten Sie den Computer neu und drücken Sie F12 .
- 6. Starten Sie das USB-Laufwerk über das Einmaliges Boot-Menü.
- Geben Sie den Namen der BIOS-Setup-Programmdatei ein und drücken Sie Eingabe.
   Die BIOS Update Utility (Dienstprogramm zur BIOS-Aktualisierung) wird angezeigt.
- 8. Befolgen Sie die Anweisungen auf dem Bildschirm, um die BIOS-Aktualisierung abzuschließen.

# Aktualisieren des BIOS über das einmalige F12-Startmenü

Aktualisieren Sie das BIOS Ihres Computers mit einer auf einen FAT32-USB-Stick kopierten BIOS-Aktualisierungsdatei (.exe) und dem einmaligen F12-Startmenü.

#### Info über diese Aufgabe

#### **BIOS-Aktualisierung**

Sie können die BIOS-Aktualisierungsdatei in Windows über einen bootfähigen USB-Stick ausführen oder das BIOS über das **einmalige F12-Startmenü** auf dem System aktualisieren.

Die meisten Computer von Dell, die nach 2012 hergestellt wurden, verfügen über diese Funktion, und Sie können es überprüfen, indem Sie das **einmalige F12-Startmenü** auf Ihrem Computer ausführen, um festzustellen, ob BIOS FLASH UPDATE als Startoption für Ihren Computer aufgeführt wird. Wenn die Option aufgeführt ist, unterstützt das BIOS diese BIOS-Aktualisierungsoption.

(i) **ANMERKUNG:** Nur Computer mit der Option "BIOS-Flash-Aktualisierung" im **einmaligen F12-Startmenü** können diese Funktion verwenden.

#### Aktualisieren über das einmalige Startmenü

Um Ihr BIOS über das einmalige F12-Startmenü zu aktualisieren, brauchen Sie Folgendes:

- einen USB-Stick, der für das FAT32-Dateisystem formatiert ist (der Stick muss nicht bootfähig sein)
- die ausführbare BIOS-Datei, die Sie von der Dell Support-Website heruntergeladen und in das Stammverzeichnis des USB-Sticks kopiert haben
- einen Netzadapter, der mit dem Computer verbunden ist
- eine funktionsfähige Computerbatterie zum Aktualisieren des BIOS

Führen Sie folgende Schritte aus, um den BIOS-Aktualisierungsvorgang über das F12-Menü auszuführen:

# VORSICHT: Schalten Sie den Computer während des BIOS-Aktualisierungsvorgangs nicht aus. Der Computer startet möglicherweise nicht, wenn Sie den Computer ausschalten.

#### Schritte

- 1. Stecken Sie im ausgeschalteten Zustand den USB-Stick, auf den Sie die Aktualisierung kopiert haben, in einen USB-Anschluss des Computers.
- Schalten Sie den Computer ein und drücken Sie die F12-Taste, um auf das einmalige Startmenü zuzugreifen. Wählen Sie "BIOS-Aktualisierung" mithilfe der Maus oder der Pfeiltasten aus und drücken Sie anschließend die Eingabetaste. Das Menü "BIOS aktualisieren" wird angezeigt.
- 3. Klicken Sie auf Flash from file.
- 4. Wählen Sie ein externes USB-Gerät aus.
- 5. Wählen Sie die Datei aus, doppelklicken Sie auf die Ziel-Aktualisierungsdatei und klicken Sie anschließend auf Senden.
- 6. Klicken Sie auf BIOS aktualisieren. Der Computer wird neu gestartet, um das BIOS zu aktualisieren.
- 7. Nach Abschluss der BIOS-Aktualisierung wird der Computer neu gestartet.

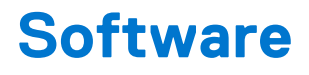

Dieses Kapitel listet die unterstützten Betriebssysteme sowie die Anweisungen für die Installation der Treiber auf.

# Herunterladen von Windows-Treibern

#### Schritte

- 1. Schalten Sie das ein.
- 2. Rufen Sie die Website Dell.com/support auf.
- Klicken Sie auf Produkt-Support, geben Sie die Service-Tag-Nummer Ihres Notebooks ein und klicken Sie auf Senden.
   ANMERKUNG: Wenn Sie keine Service-Tag-Nummer haben, verwenden Sie die automatische Erkennungsfunktion oder suchen Sie manuell nach Ihrem Notebook-Modell.
- 4. Klicken Sie auf Drivers and Downloads (Treiber und Downloads).
- 5. Wählen Sie das Betriebssystem aus, das auf Ihrem installiert ist.
- 6. Scrollen Sie auf der Seite nach unten und wählen Sie den zu installierenden Treiber.
- 7. Klicken Sie auf Download File, um den Treiber für Ihr herunterzuladen.
- 8. Sobald der Download abgeschlossen ist, wechseln Sie zu dem Ordner, in dem Sie die Treiberdatei gespeichert haben.
- 9. Doppelklicken Sie auf das Dateisymbol des Treibers und befolgen Sie die Anweisungen auf dem Bildschirm.

# Systemgerätetreiber

Überprüfen Sie, ob die Systemgerätetreiber bereits auf dem System installiert sind.

# Serieller E/A-Treiber

Überprüfen Sie, ob die Treiber für das Touchpad, die IR-Kamera und die Tastatur installiert sind.

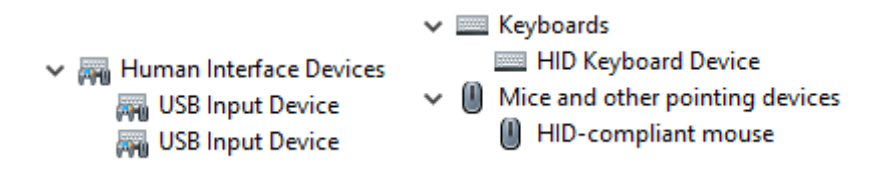

Abbildung 3. Serieller E/A-Treiber

# Sicherheitstreiber

Überprüfen Sie, ob die Sicherheitstreiber bereits auf dem System installiert sind.

Security devices
 Trusted Platform Module 2.0

# **USB-Treiber**

Überprüfen Sie, ob die USB-Treiber bereits auf dem Computer installiert sind.

- 🗸 🏺 Universal Serial Bus controllers
  - Intel(R) USB 3.1 eXtensible Host Controller 1.10 (Microsoft)
  - USB Root Hub (USB 3.0)

# Netzwerkadaptertreiber

Überprüfen Sie, ob die Netzwerkadaptertreiber bereits auf dem System installiert sind.

# **Realtek-Audio**

Überprüfen Sie, ob die Audiotreiber bereits auf dem Computer installiert sind.

Sound, video and game controllers
 Intel(R) Display Audio
 Realtek Audio

# **Speicher-Controller**

Überprüfen Sie, ob die Speicher-Controller-Treiber bereits auf dem System installiert sind.

# Hilfe erhalten und Kontaktaufnahme mit Dell

6

# Selbsthilfe-Ressourcen

Mithilfe dieser Selbsthilfe-Ressourcen erhalten Sie Informationen und Hilfe zu Dell-Produkten:

## Tabelle 33. Selbsthilfe-Ressourcen

| Selbsthilfe-Ressourcen                                                                                                    | Ort der Ressource                                                                                                    |
|----------------------------------------------------------------------------------------------------|----------------------------------------------------------------------------------------------------|
| Informationen zu Produkten und Dienstleistungen von Dell                                                                                                    | www.Dell.com                                                                                                    |
| Dell Support                                                                                                    | Deell                                                                                                    |
| Tipps                                                                                                    | ·•                                                                                                    |
| Support kontaktieren                                                                                                    | Geben Sie in der Windows-Suche Contact Support ein und drücken Sie die Eingabetaste.                                                                                                    |
| Onlinehilfe für Betriebssystem                                                                                                    | <ul> <li>Windows: https://www.dell.com/support/windows</li> <li>Linux: https://www.dell.com/support/linux</li> </ul>                                                                                                    |
| Informationen zur Behebung von Störungen, Benutzerhandbücher,<br>Installationsanweisungen, technische Daten, Blogs für technische<br>Hilfe, Treiber, Software-Updates usw.                                                                                                    | https://www.dell.com/support/home/                                                                                                    |
| Dell-Wissensdatenbank-Artikel zu zahlreichen Systemthemen:                                                                                                    | <ol> <li>Navigieren Sie zu https://www.dell.com/support/home/?<br/>app=knowledgebase.</li> <li>Geben Sie ein Thema oder ein Stichwort in das Feld Search<br/>(Suche) ein.</li> <li>Klicken Sie auf Search (Suche), um die zugehörigen Artikel<br/>abzurufen.</li> </ol>                                                                                                    |
| <ul> <li>Erhalten Sie weitere Informationen zu Ihrem Produkt:</li> <li>Technische Daten des Produkts</li> <li>Betriebssystem</li> <li>Einrichten und Verwenden des Produkts</li> <li>Datensicherung</li> <li>Fehlerbehebung und Diagnose</li> <li>Zurücksetzen auf Werkseinstellungen und<br/>Systemwiederherstellung</li> <li>BIOS-Informationen</li> </ul> | <ul> <li>Dell bietet verschiedene Optionen für Online- und Telefonsupport<br/>an. Wenn Sie nicht über eine aktive Internetverbindung<br/>verfügen, können Sie Kontaktinformationen auch auf Ihrer<br/>Auftragsbestätigung, dem Lieferschein, der Rechnung oder im Dell<br/>Produktkatalog finden.</li> <li>Wählen Sie Detect Product (Produkt erkennen).</li> <li>Wählen Sie Ihr Produkt im Drop-Down-Menü unter View<br/>Products (Produkte anzeigen).</li> <li>Geben Sie die Service Tag number (Service-Tag-Nummer)<br/>oder Product ID (Produkt-ID) in der Suchleiste ein.</li> <li>Scrollen Sie auf der Produktsupport-Seite nach unten zum<br/>Abschnitt "Handbücher und Dokumente", um eine Vorschau<br/>aller Handbücher, Dokumente und anderen Informationen für<br/>Ihr Produkt anzuzeigen.</li> </ul> |

# Kontaktaufnahme mit Dell

Dell bietet verschiedene Optionen für Online- und Telefonsupport an. Wenn Sie nicht über eine aktive Internetverbindung verfügen, können Sie Kontaktinformationen auch auf Ihrer Auftragsbestätigung, dem Lieferschein, der Rechnung oder im Dell Produktkatalog finden. Die Verfügbarkeit ist je nach Land/Region und Produkt unterschiedlich und bestimmte Services sind in Ihrer Region eventuell nicht verfügbar. So erreichen Sie den Vertrieb, den Technischen Support und den Kundendienst von Dell:

- 1. Navigieren Sie zu https://www.dell.com/support/.
- 2. Wählen Sie Ihr Land bzw. Ihre Region im Dropdown-Menü in der unteren rechten Ecke auf der Seite aus.
- 3. Für individuellen Support:
  - a. Geben Sie die Service-Tag-Nummer Ihres Systems im Feld Enter your Service Tag ein.
  - **b.** Klicken Sie auf **submit**.
    - Die Support-Seite, auf der die verschiedenen Supportkategorien aufgelistet sind, wird angezeigt.
- 4. Für allgemeinen Support:
  - a. Wählen Sie Ihre Produktkategorie aus.
  - **b.** Wählen Sie Ihr Produktsegment aus.
  - c. Wählen Sie Ihr Produkt aus.
    - Die Support-Seite, auf der die verschiedenen Supportkategorien aufgelistet sind, wird angezeigt.
- 5. Die Kontaktdaten für den Dell Global Technical Support finden Sie unter https://www.dell.com/contactdell.

(i) ANMERKUNG: Die Seite "Technischen Support kontaktieren" wird angezeigt. Sie enthält Angaben dazu, wie Sie das Team des weltweiten technischen Supports von Dell anrufen oder per Chat oder E-Mail kontaktieren können.

() ANMERKUNG: Die Verfügbarkeit ist je nach Land/Region und Produkt unterschiedlich und bestimmte Services sind in Ihrer Region eventuell nicht verfügbar.